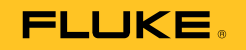

# 123B/124B/125B Industrial ScopeMeter®

**Users Manual** 

January 2016 © 2016 Fluke Corporation. All rights reserved. Specifications are subject to change without notice. All product names are trademarks of their respective companies.

sales@GlobalTestSupply.com

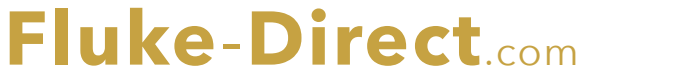

#### LIMITED WARRANTY AND LIMITATION OF LIABILITY

Each Fluke product is warranted to be free from defects in material and workmanship under normal use and service. The warranty period is three years and begins on the date of shipment. Parts, product repairs, and services are warranted for 90 days. This warranty extends only to the original buyer or end-user customer of a Fluke authorized reseller, and does not apply to fuses, disposable batteries, or to any product which, in Fluke's opinion, has been misused, altered, neglected, contaminated, or damaged by accident or abnormal conditions of operation or handling. Fluke warrants that software will operate substantially in accordance with its functional specifications for 90 days and that it has been properly recorded on non-defective media. Fluke does not warrant that software will be error free or operate without interruption.

Fluke authorized resellers shall extend this warranty on new and unused products to end-user customers only but have no authority to extend a greater or different warranty on behalf of Fluke. Warranty support is available only if product is purchased through a Fluke authorized sales outlet or Buyer has paid the applicable international price. Fluke reserves the right to invoice Buyer for importation costs of repair/replacement parts when product purchased in one country is submitted for repair in another country.

Fluke's warranty obligation is limited, at Fluke's option, to refund of the purchase price, free of charge repair, or replacement of a defective product which is returned to a Fluke authorized service center within the warranty period.

To obtain warranty service, contact your nearest Fluke authorized service center to obtain return authorization information, then send the product to that service center, with a description of the difficulty, postage and insurance prepaid (FOB Destination). Fluke assumes no risk for damage in transit. Following warranty repair, the product will be returned to Buyer, transportation prepaid (FOB Destination). If Fluke determines that failure was caused by neglect, misuse, contamination, alteration, accident, or abnormal condition of operation or handling, including overvoltage failures caused by use outside the product's specified rating, or normal wear and tear of mechanical components, Fluke will provide an estimate of repair costs and obtain authorization before commencing the work. Following repair, the product will be returned to the Buyer transportation prepaid and the Buyer will be billed for the repair and return transportation charges (FOB Shipping Point).

THIS WARRANTY IS BUYER'S SOLE AND EXCLUSIVE REMEDY AND IS IN LIEU OF ALL OTHER WARRANTIES, EXPRESS OR IMPLIED, INCLUDING BUT NOT LIMITED TO ANY IMPLIED WARRANTY OF MERCHANTABILITY OR FITNESS FOR A PARTICULAR PURPOSE. FLUKE SHALL NOT BE LIABLE FOR ANY SPECIAL, INDIRECT, INCIDENTAL OR CONSEQUENTIAL DAMAGES OR LOSSES, INCLUDING LOSS OF DATA, ARISING FROM ANY CAUSE OR THEORY.

Since some countries or states do not allow limitation of the term of an implied warranty, or exclusion or limitation of incidental or consequential damages, the limitations and exclusions of this warranty may not apply to every buyer. If any provision of this Warranty is held invalid or unenforceable by a court or other decision-maker of competent jurisdiction, such holding will not affect the validity or enforceability of any other provision.

Fluke-Direct.com

11/99

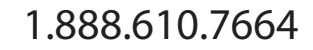

# **Table of Contents**

# Title

# Page

| Introduction            | 1  |
|-------------------------|----|
| How to Contact Fluke    | 1  |
| Safety Information      | 1  |
| Test Tool Kit Contents  | 5  |
| Get Started             | 7  |
| Battery Pack            | 7  |
| Mains Power Source      | 8  |
| SD Memory Cards         | 8  |
| Test Tool Setup         | 9  |
| Reset the Test Tool     | 9  |
| Screen Brightness       | 10 |
| Menu Selection          | 10 |
| Measurement Connections | 11 |
| Input A                 | 11 |
| Input B                 | 11 |
| СОМ                     | 11 |
|                         |    |

# i

Fluke-Direct.com

sales@GlobalTestSupply.com

# **123B/124B/125B** Users Manual

| Measurement Probe Setup                          | 11 |
|--------------------------------------------------|----|
| Tilt Stand                                       | 12 |
| Hanger                                           | 12 |
| Language Selection                               | 12 |
| Scope and Meter Mode                             | 13 |
| How to Read the Screen                           | 14 |
| Connect-and-View™                                | 15 |
| Measurements                                     | 15 |
| Inputs                                           | 19 |
| Voltage Measurements                             | 19 |
| Ohm, Continuity, Diode, Capacitance Measurements | 19 |
| Current Measurements                             | 19 |
| Temperature Measurements                         | 19 |
| Power Measurements                               | 19 |
| IntellaSet™ / AutoReading                        | 19 |
| Measurement Type                                 | 20 |
| Screen Freeze                                    | 21 |
| How to Hold a Stable Reading                     | 21 |
| Relative Measurements                            | 22 |
| Auto Range/Manual Range                          | 23 |
| Screen Graphic Adjustment                        | 23 |
| Amplitude                                        | 23 |
| Time Base                                        | 23 |
| Waveform Position                                | 23 |
| Noise Reduction                                  | 24 |
| Glitch Display                                   | 24 |
| Waveform Smoothing                               | 25 |
| Reading Smoothing.                               | 26 |
| How to Display the Envelope of a Waveform        | 26 |
| Waveform Acquisition                             | 27 |

ii

Fluke-Direct.com

sales@GlobalTestSupply.com

# Contents (continued)

| Single Acquisition                          | 27 |
|---------------------------------------------|----|
| Slow Signals                                | 28 |
| AC Coupling                                 | 29 |
| Waveform Trigger                            | 29 |
| Set Trigger Level and Slope                 | 29 |
| Select Trigger Parameters                   | 30 |
| Cursor Measurements                         | 32 |
| Horizontal Cursors                          | 32 |
| Vertical Cursors                            | 33 |
| Rise Time Measurements                      | 34 |
| High Frequency Measurements with 10:1 Probe | 35 |
| Probe Attenuation                           | 35 |
| Probe Adjustment                            | 35 |
| Power and Harmonics Mode                    | 35 |
| Volts/Amps/Watt Measurements                | 36 |
| Harmonics Measurements                      | 38 |
| Zooming Harmonics                           | 42 |
| Fieldbus Mode                               | 42 |
| How to Read the Screen                      | 44 |
| How to View the Bus Waveform Screen         | 47 |
| Test Limits                                 | 48 |
| Recorder Mode                               | 49 |
| Start and Stop Meter Recording              | 50 |
| Cursor Measurements                         | 52 |
| Zoom In/Out on Logged Meter Data            | 53 |
| Events                                      | 53 |
| Scope Record Mode                           | 53 |
| Save and Recall Data Sets                   | 55 |
| Test Sequence                               | 56 |
| Setting Recall                              | 57 |
| -                                           |    |

# iii

Fluke-Direct.com

sales@GlobalTestSupply.com

Users Manual

| Data Set Management               | 57 |
|-----------------------------------|----|
| Waveform Comparison               | 58 |
| Communication                     | 50 |
|                                   | 59 |
| Optical Interrace                 | 59 |
| Wireless Interface                | 59 |
| Maintenance                       | 61 |
| How to Clean                      | 61 |
| Storage                           | 61 |
| Battery Replacement               | 61 |
| 10:1 Scope Probes                 | 62 |
| Calibration Information           | 63 |
| Replaceable Parts and Accessories | 64 |
| Tips                              | 67 |
| Battery Life                      | 67 |
| Power Off Timer                   | 67 |
| Autoset Options                   | 68 |
| Grounding Guidelines              | 68 |
| Specifications                    | 69 |
| Dual Input Oscilloscope           | 69 |
| Dual Input Meter                  | 71 |
| Cursor Readout (124B, 125B)       | 78 |
| Recorder                          | 79 |
| Power Quality (125B)              | 80 |
| Field Bus Measurements (125B)     | 81 |
| Miscellaneous                     | 82 |
| Environmental                     | 83 |
|                                   | 00 |

iv

Fluke-Direct.com

sales@GlobalTestSupply.com

# List of Tables

| Table | Title P                           | age  |
|-------|-----------------------------------|------|
| 1.    | Symbols                           | . 4  |
| 2.    | Packing List                      | . 5  |
| 3.    | Parts of the Screen               | . 14 |
| 4.    | Volt/Amp Readings                 | . 37 |
| 5.    | Watt Readings                     | . 37 |
| 6.    | Harmonics Voltage Measurements    | . 39 |
| 7.    | Harmonics Current Measurements    | . 40 |
| 8.    | Harmonics Power Measurements      | . 41 |
| 9.    | Bus Measurement Inputs            | . 43 |
| 10.   | Field Bus Test Screen             | . 44 |
| 11.   | Test Signal Properties            | . 45 |
| 12.   | Bus Test Screen Indicators        | . 46 |
| 13.   | Replaceable Parts and Accessories | . 65 |
| 14.   | Optional Accessories              | 66   |

### ν

Fluke-Direct.com

sales@GlobalTestSupply.com

# List of Figures

# Figure

Title

# Page

1.888.610.7664

| 1.  | Test Tool Kit                                                            | 6  |
|-----|--------------------------------------------------------------------------|----|
| 2.  | Battery Charging                                                         | 7  |
| 3.  | Power Up/Reset Screen                                                    | 9  |
| 4.  | Input Connections for Measurement                                        | 11 |
| 5.  | Tilt Stand and Hanger                                                    | 12 |
| 6.  | Auto Set Function                                                        | 15 |
| 7.  | Measurement Setup                                                        | 16 |
| 8.  | Correct Grounding Setup                                                  | 17 |
| 9.  | Temperature and Current Measurement Setup                                | 18 |
| 10. | AutoReading Function                                                     | 20 |
| 11. | Waveform Smoothing                                                       | 25 |
| 12. | Bus Health Indicator Boundaries                                          | 47 |
| 13. | WiFi USB Adapter                                                         | 59 |
| 14. | 10:1 Scope Probes                                                        | 63 |
| 15. | Max. Input Voltage vs. Frequency for BB120 and STL120-IV                 | 85 |
| 16. | Safe Handling: Max. Voltage Between Test Tool Reference and Earth Ground | 85 |
|     |                                                                          |    |

#### vii

Fluke-Direct.com

# Introduction

The 123B/124B/125B ScopeMeter<sup>®</sup> (the Test Tool or Product) is an integrated Test Tool, with oscilloscope, multimeter, and 'paperless' recorder in one easy-to-use instrument.

# Safety Information

Fluke-Direct.com

A **Warning** identifies hazardous conditions and procedures that are dangerous to the user.

A **Caution** identifies conditions and procedures that can cause damage to the Product or the equipment under test.

# <u>∧</u>∧ Warning

To prevent possible electrical shock, fire, or personal injury:

- Read all safety information before you use the Product.
- Use the Product only as specified, or the protection supplied by the Product can be compromised.
- Carefully read all instructions.

1

1.888.610.7664

# Users Manual

- Remove the batteries if the Product is not used for an extended period of time, or if stored in temperatures above 50 °C. If the batteries are not removed, battery leakage can damage the Product.
- The battery door must be closed and locked before you operate the Product.
- Comply with local and national safety codes. Use personal protective equipment (approved rubber gloves, face protection, and flame-resistant clothes) to prevent shock and arc blast injury where hazardous live conductors are exposed.
- Do not apply more than the rated voltage, between the terminals or between each terminal and earth ground.

- Limit operation to the specified measurement category, voltage, or amperage ratings.
- Use Product-approved measurement category (CAT), voltage, and amperage rated accessories (probes, test leads, and adapters) for all measurements.
- Measure a known voltage first to make sure that the Product operates correctly.
- Use the correct terminals, function, and range for measurements.
- De-energize the circuit or wear personal protective equipment in compliance with local requirements before you apply or remove the flexible current probe from hazardous live conductors.
- Do not touch voltages > 30 V ac rms, 42 V ac peak, or 60 V dc.

Fluke-Direct.com

• Do not use the Product around explosive gas, vapor, or in damp or wet environments.

2

Industrial ScopeMeter® Safety Information

- Do not use the Product if it operates incorrectly.
- Examine the case before you use the Product. Look for cracks or missing plastic. Carefully look at the insulation around the terminals.
- Do not use test leads if they are damaged. Examine the test leads for damaged insulation, exposed metal, or if the wear indicator shows. Check test lead continuity.
- Use only cables with correct voltage ratings.
- Connect the common test lead before the live test lead and remove the live test lead before the common test lead.
- Keep fingers behind the finger guards on the probes.
- Remove all probes, test leads, and accessories before the battery door is opened.
- Remove all probes, test leads, and accessories that are not necessary for the measurement.

- Do not exceed the Measurement Category (CAT) rating of the lowest rated individual component of a Product, probe, or accessory.
- Do not use a current measurement as an indication that a circuit is safe to touch. A voltage measurement is necessary to know if a circuit is hazardous.
- Disable the Product if it is damaged.
- Do not use the Product if it is damaged.
- Do not use the Product above its rated frequency.
- Do not use the Current Probe if it has damaged insulation, exposed metal, or if the wear indicator is visible.
- Do not wear loose-fitting clothing or jewelry and keep long hair tied back when near rotating machinery. Use approved eye protection and approved personal-protective equipment where necessary.

Fluke-Direct.com

3

1.888.610.7664

Users Manual

See Table 1 for a list of symbols used on the Product and in this manual.

| Symbol   | Description                                                                                                    | Symbol      | Description                                                |  |
|----------|----------------------------------------------------------------------------------------------------|-------------|------------------------------------------------------------|--|
| ⚠        | WARNING. RISK OF DANGER.                                                                                                    | $\bigwedge$ | WARNING. HAZARDOUS VOLTAGE. Risk of electric shock.        |  |
| Ĩ        | Consult user documentation.                                                                                                    | CE          | Conforms to European Union directives.                     |  |
|          | Double Insulated                                                                                                    | <u>الم</u>  | Conforms to relevant South Korean EMC Standards.           |  |
| Ŧ        | Earth                                                                                                    |             | Certified by CSA Group to North American safety standards. |  |
| 4        | Equipotential Battery Safety Approval                                                                                                    |             |                                                            |  |
| Ò        | Conforms to relevant Australian Safety and EMC standards.                                                                                                    |             |                                                            |  |
| САТШ     | Measurement Category III is applicable to test and measuring circuits connected to the distribution part of the building's low-voltage MAINS installation.                                                                                                    |             |                                                            |  |
| САТ 🛙    | Measurement Category IV is applicable to test and measuring circuits connected at the source of the building's low-voltage MAINS installation.                                                                                                    |             |                                                            |  |
| Li       | This product contains a Lithium-ion battery. Do not mix with solid waste stream. Spent batteries should be disposed of by a qualified recycler or hazardous materials handler per local regulations. Contact your authorized Fluke Service Center for recycling information.                                                                                                    |             |                                                            |  |
| <u>ð</u> | This product complies with the WEEE Directive marking requirements. The affixed label indicates that you must not discard this electrical/electronic product in domestic household waste. Product Category: With reference to the equipment types in the WEEE Directive Annex I, this product is classed as category 9 "Monitoring and Control Instrumentation" product. Do not dispose of this product as unsorted municipal waste. |             |                                                            |  |

Fluke-Direct.com

# Table 1. Symbols

4

# Industrial ScopeMeter® Test Tool Kit Contents

# **Test Tool Kit Contents**

Table 2 is a list of the items included in your Test Tool kit. Also see Figure 1.

| ltem            | Description                                                                      | 12x-B              | 12x-B/S                  |
|-----------------|----------------------------------------------------------------------------------|--------------------|--------------------------|
| 0               | Fluke Test Tool                                                                  | 123B, 124B or 125B | 123B/S, 124B/S or 125B/S |
| 2               | Rechargeable Li-ion Battery Pack                                                 | •                  | •                        |
| 3               | Switch Mode Power Supply, Adapter/Battery Charger                                | •                  | •                        |
| 4               | Shielded Test Leads with Black Ground Leads                                      | •                  | •                        |
| 6               | Test Lead Black (for Grounding)                                                  | •                  | •                        |
| 6               | Hook Clips (red, blue)                                                           | •                  | •                        |
| 0               | Banana-to-BNC Adapters (black)                                                   | • (x1)             | • (x2)                   |
| 8               | Safety Information + CD-ROM with Users Manuals                                   | •                  | •                        |
| 9               | 10:1 Voltage Probe                                                               | 124B, 125B         | 124B/S, 125B/S           |
| 10              | i400s AC Current Clamp                                                           | 125B               | 125B                     |
| 0               | USB Angled Adapter                                                               | •                  | •                        |
| 12              | WiFi USB Adapter                                                                 | depend             | ds on version            |
| 13              | Soft Carrying Case                                                               |                    | •                        |
| Magnetic Hanger |                                                                                  |                    | •                        |
| 15              | FlukeView <sup>®</sup> ScopeMeter <sup>®</sup> Software for Windows <sup>®</sup> |                    | •                        |
| 16              | Screen Protector                                                                 |                    | •                        |

Fluke-Direct.com

# Table 2. Packing List

5

1.888.610.7664

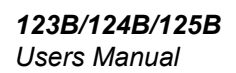

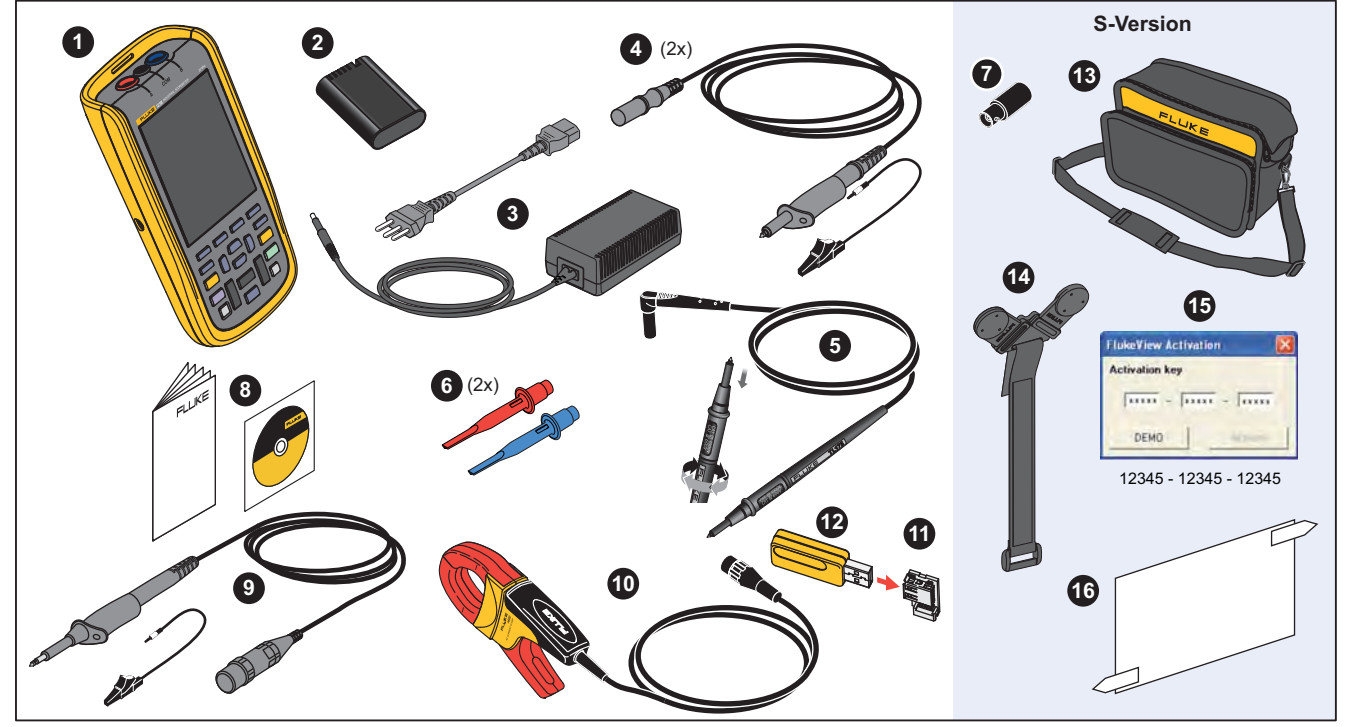

Figure 1. Test Tool Kit

Fluke-Direct.com

hxv01.eps

1.888.610.7664

6

# Industrial ScopeMeter® Get Started

# Get Started

Before you use your Test Tool for the first time, read this section.

#### **Battery Pack**

Li-ion batteries may be discharged at delivery. Completely discharged batteries can cause the Test Tool not to start up when it is turned on. To reach full charge, charge for 4 hours with the Test Tool turned off.

When fully charged, the batteries provide up to 7 hours (single channel, time base slower than 1  $\mu s/div$ ) of use when the backlight is dimmed.

The battery status shows as an icon in the top right corner of the screen:

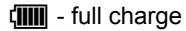

C - about 5 minutes of operation remains

To charge the batteries and power the instrument, connect the power adapter as shown in Figure 2. To charge the batteries more quickly, turn off the Test Tool.

#### ▲ Caution

To prevent overheating of the batteries during charging, do not exceed the allowable ambient temperature in the specifications.

# Note

The power adapter does not damage the Test Tool even when connected over consecutive days. The power adapter automatically switches to a trickle charge.

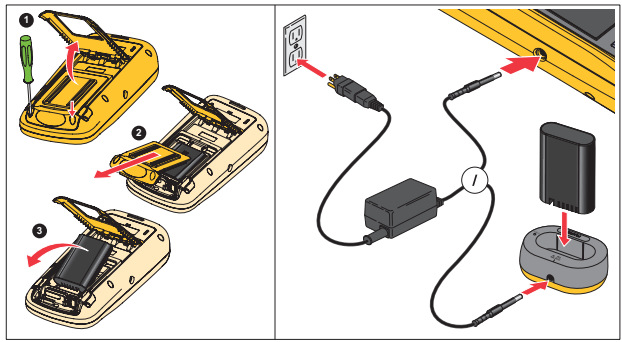

Figure 2. Battery Charging

Fluke-Direct.com

hxv51.eps

7

### Users Manual

Alternatively, you may choose to exchange the battery (Fluke accessory BP290) with a fully charged one and use the external battery charger EBC290 (optional Fluke accessory).

To accommodate connection to various line power sockets, the BC430/820 universal Battery Charger / Power Adapter is equipped with a male plug that must be connected to a line cord appropriate for local use. Because the adapter is isolated, the line cord does not need to be equipped with a terminal for connection to protective ground. Or use a line cord with a protective grounding terminal.

#### Mains Power Source

To use the mains power source:

- 1. Attach the power cord to the mains power.
- 2. Attach the DC power connector in the left side of the Test Tool.
- 3. Push () to turn on the Test Tool.

The Test Tool turns on within 10 seconds in its last setup configuration.

#### SD Memory Cards

Fluke-Direct.com

The Test Tool has a SD Memory Card for storage of recorder measurement data or data sets (see page 55). The file format is FAT32. This data is retained also when the Test Tool is disconnected from its power sources. The memory card is located in the battery compartment.

To lock or unlock the card, press it down. The correct position of the card is shown in the compartment. This compartment also contains a connector for adding WiFi connectivity with a USB flash drive. See *Wireless Connectivity* for more information.

#### ▲ Caution

1.888.610.7664

To prevent damage to the SD memory card, do not touch the contacts.

# Industrial ScopeMeter® Test Tool Setup

# **Test Tool Setup**

This section explains the basics for how to use your Test Tool.

# **Reset the Test Tool**

To restore the Test Tool to the factory default settings:

- 1. Push and hold MENU + .
- 2. Release .
- 3. Release MENU.

Figure 3 shows the Test Tool screen the first time you power on or after a successful reset.

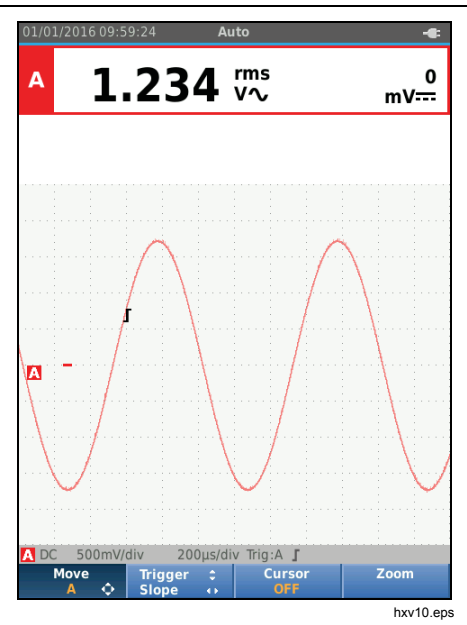

Figure 3. Power Up/Reset Screen

Fluke-Direct.com

9

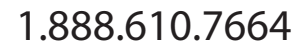

Users Manual

#### **Screen Brightness**

By default the display is at the brightest setting. To extend the battery life, you can decrease the brightness setting.

To change the brightness of the display:

- 1. With the Test Tool turned on, push (a) for >3 seconds and release.
- 2. Push I to increase or decrease the backlight.

#### Menu Selection

The buttons on the keypad provide the navigation through the functions you see on the display. For example, this is the basic sequence for how to adjust a parameter:

| MENU  | open the MENU                          |
|-------|----------------------------------------|
| 00    | move cursor to highlight USER OPTIONS  |
| ENTER | select the USER OPTIONS menu           |
| 00    | move cursor to highlight Date Format   |
| ENTER | select DATE FORMAT menu                |
| 00    | move cursor to highlight a date format |
| ENTER | confirm the selection                  |
|       | select the date                        |
| ENTER | confirm the selection                  |

Tips:

Fluke-Direct.com

- Push we a second time to close the MENU and resume normal measurement. This toggle enables you to check the menu without changing the settings.
- When you do not change an item with the cursor keys, push BACK to step through a menu without changing the setup of the Test Tool.
- Gray text in a menu or button bar indicates that the function is disabled or the status is not valid.

1.888.610.7664

10

# Industrial ScopeMeter® Test Tool Setup

#### **Measurement Connections**

The Test Tool has two 4 mm safety-shielded banana jack inputs (red input A and blue input B) and a black safety 4 mm banana jack input (COM). See Figure 4.

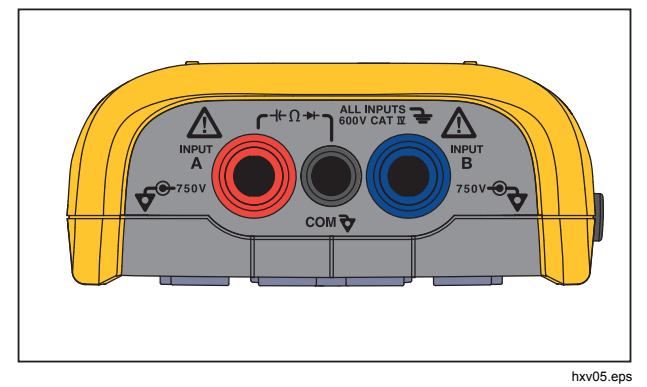

Figure 4. Input Connections for Measurement

# Input A

Use the input A (red) for all single input measurements.

#### Input B

For measurements on two different signals, use B input (blue) together with input A (red).

# СОМ

Fluke-Direct.com

Use the COM input (black) as the single ground for low frequency, continuity, Ohm ( $\Omega$ ), diode, and capacitance measurements.

# ▲▲ Warning

To prevent electrical shock or fire, use only one COM  $\frac{1}{\sqrt{2}}$  (common) connection, or ensure that all connections to COM  $\frac{1}{\sqrt{2}}$  are at the same potential.

## Measurement Probe Setup

The Test Tool supports measurement probes, for example:

- 10:1 voltage probe
- 1 mV/°C temperature probe
- 10 mV/A current clamp

To set up a specific probe type:

- 1. Push [SCOPE] to open the Scope and Meter menu.
- 2. Push F3 to open the INPUT A menu.
- 3. Use **(**) to highlight **SELECT**.
- 4. Push ENTER to open the **PROBE** select menu.
- 5. Use  $\square / \square$  to highlight the probe type.
- 6. Push ENTER to accept the probe type and close the menu.

11

Users Manual

# **Tilt Stand**

The Test Tool is equipped with a tilt stand, allowing viewing from an angle. You can also use the tilt stand to hang the Test Tool at a convenient viewing position. See Figure 5.

### Hanger

The optional hanger accessory is magnetic and used to hang the Test Tool on metal surfaces such as a cabinet door. See Figure 5.

### Language Selection

To change the language:

- 1. Push MENU to open the Menu.
- 2. Use **D** to highlight **USER OPTIONS**.
- 3. Push ENTER to open the USER OPTIONS menu.
- 4. Use **D** to highlight **Language**.
- 5. Push ENTER to open the USER > LANGUAGE menu.
- 6. Use **D** to highlight the language preference.
- 7. Push ENTER to accept the change and exit the menu.

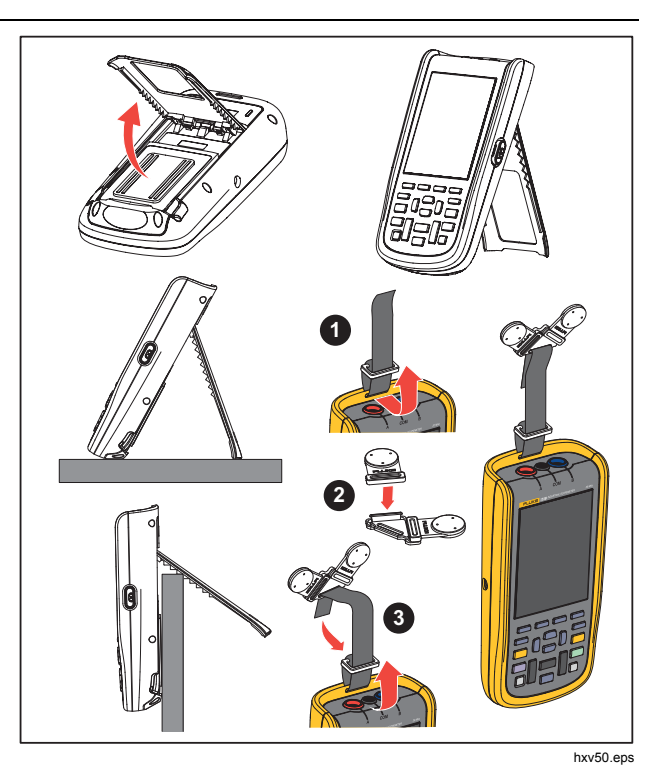

Figure 5. Tilt Stand and Hanger

7.

Fluke-Direct.com

12

# Industrial ScopeMeter® Scope and Meter Mode

# Scope and Meter Mode

The Scope and Meter mode is the default operation mode. When in another mode, such as Recorder, Power Harmonics, or BusHealth, push for the to return to Scope and Meter operation. In Scope and Meter mode, the button bar looks like this:

| Measure<br>A | Scope | Inputs | Measure<br>B   |
|--------------|-------|--------|----------------|
|              |       |        | sm_bar_eng.eps |

To go to the Move and Zoom button bar, push **EACK** until you have left any open button bar or menu.

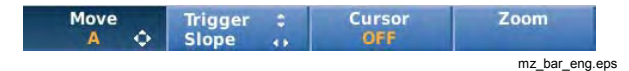

The yellow text on the button bar indicates the status. Push the button to change the status.

# <u>∧</u>∧ Warning

To prevent possible electrical shock, fire, or personal injury:

- Do not touch exposed metal on banana plugs. They can have voltages that could cause death.
- Disconnect power and discharge all high-voltage capacitors before you measure resistance, continuity, capacitance, or a diode junction.
- Do not put metal objects into connectors.

Fluke-Direct.com

- Do not use exposed metal BNC or banana plug connectors.
- Do not use the HOLD function to measure unknown potentials. When HOLD is turned on, the display does not change when a different potential is measured.

Users Manual

# How to Read the Screen

The screen is divided into these areas: Information, Reading, Waveform, Status, and Menu. See Table 3.

| 1                                                                                                    | 1/01/2016.09·59·24 <b>Auto</b> | ltem     | Area                                                                                     | Description                                                                            |
|----------------------------------------------------------------------------------------------------|--------------------------------|----------|------------------------------------------------------------------------------------------|----------------------------------------------------------------------------------------|
| 2                                                                                                    | A 1.000 kHz 1.351 VV           | 0        | Information                                                                              | Date, time, and indicators like Auto range,<br>Hold/Run, AutoHold, and battery status. |
|                                                                                                    | B 3.76 VPK: 1.348 VV           | 2        | Reading                                                                                  | Numeric readings. If only input A is on, you will see the input A readings only.       |
|                                                                                                    | 3                              | Waveform | Waveforms. If only input A is on, you will see the input A waveform only.                |                                                                                        |
|                                                                                                    | 4                              | Status   | Displays status of attenuations, timebase, couplings, trigger source, and trigger slope. |                                                                                        |
| 3<br>4 A DC 500mV/div 200µs/div Trig:A ∫ 500mV/div DC B<br>5 Move Trigger : Cursor Zoom<br>5 Nov13.eps |                                | 5        | Button Bar                                                                               | Displays the choices available with $F1$ $F2$ $F3$ $F4$ .                              |

Fluke-Direct.com

Table 3. Parts of the Screen

14

Industrial ScopeMeter® Scope and Meter Mode

When you change a setup, a part of the screen shows the choices. Use  $10^{10}$  to access the menu choices.

#### Connect-and-View™

The Connect-and-View<sup>™</sup> function (Auto Set) enables hands-off operation to display complex unknown signals. This function optimizes the position, range, time base, and triggering to ensure a stable display on most waveforms. The setup will track the changes if the signal changes. This feature is enabled by default.

To enable the Connect-and-View™ function when in Manual mode:

- 1. Connect the red test lead from red input A to the unknown signal to be measured.
- 2. Push and to toggle between the Auto (automatic) and Manual modes.

In Figure 6 the screen displays "**1.234**" in large numbers and "**50.00**" in smaller numbers. A scope trace gives a graphical representation of the waveform.

The trace identifier **A** is visible at the left side of the waveform area. The zero icon (-) identifies the ground level of the waveform.

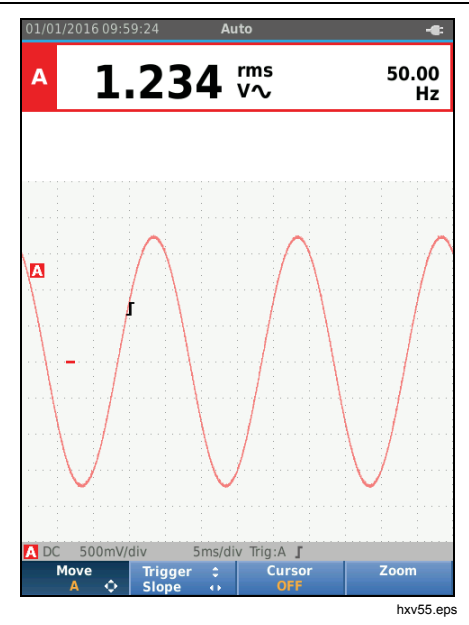

Figure 6. Auto Set Function

#### Measurements

Fluke-Direct.com

The reading area shows the numeric readings of the chosen measurements on the waveform that is applied to the input jack. Figure 7, Figure 8, and Figure 9 illustrate the setups for measurements.

15

1.888.610.7664

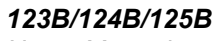

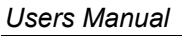

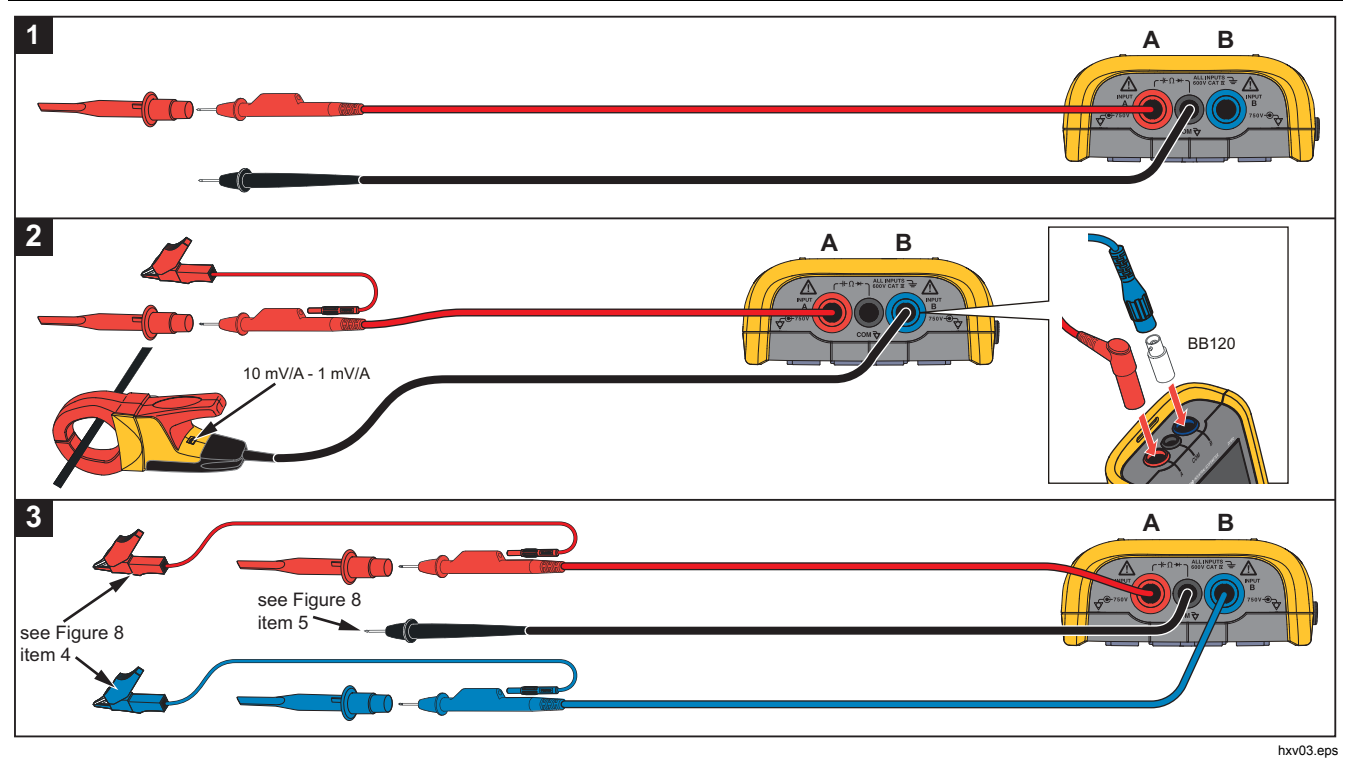

Figure 7. Measurement Setup

Fluke-Direct.com

1.888.610.7664

16

# Industrial ScopeMeter® Scope and Meter Mode

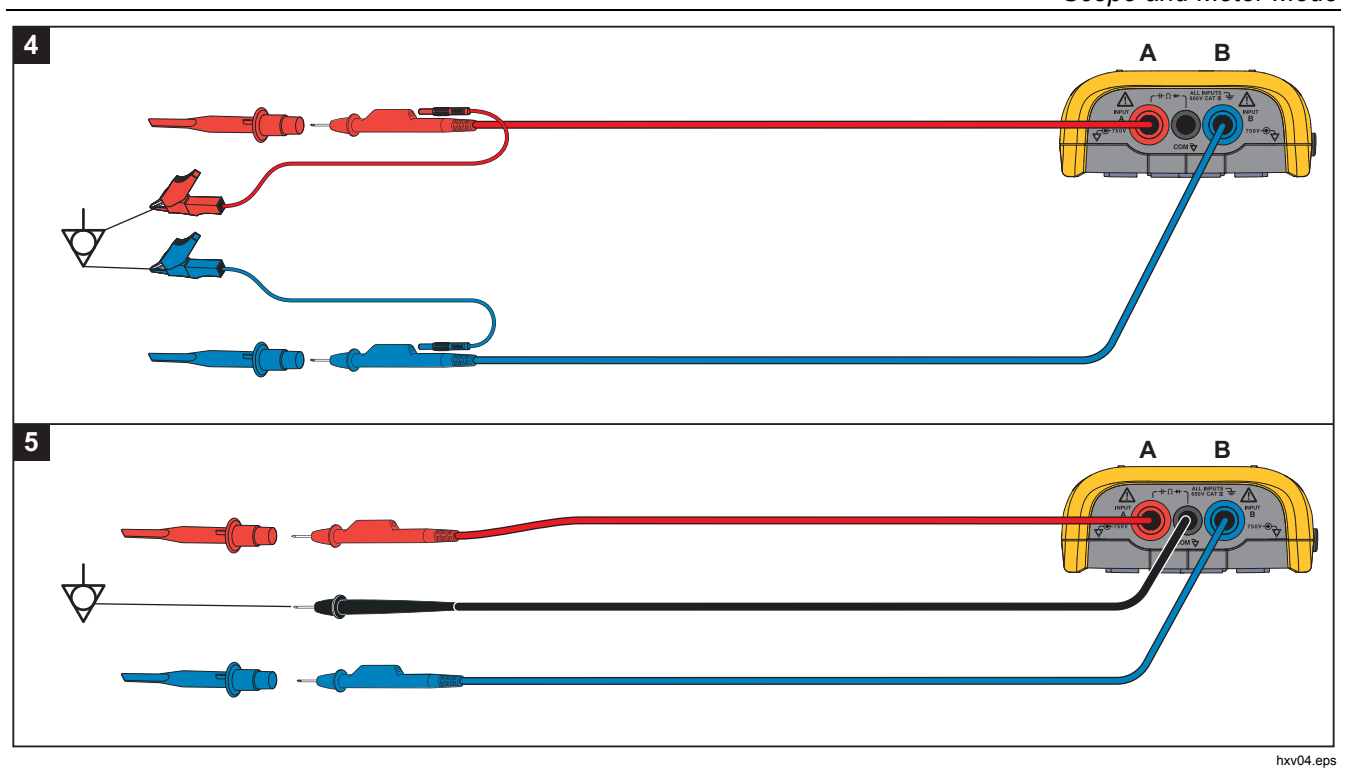

Figure 8. Correct Grounding Setup

Fluke-Direct.com

17

sales@GlobalTestSupply.com

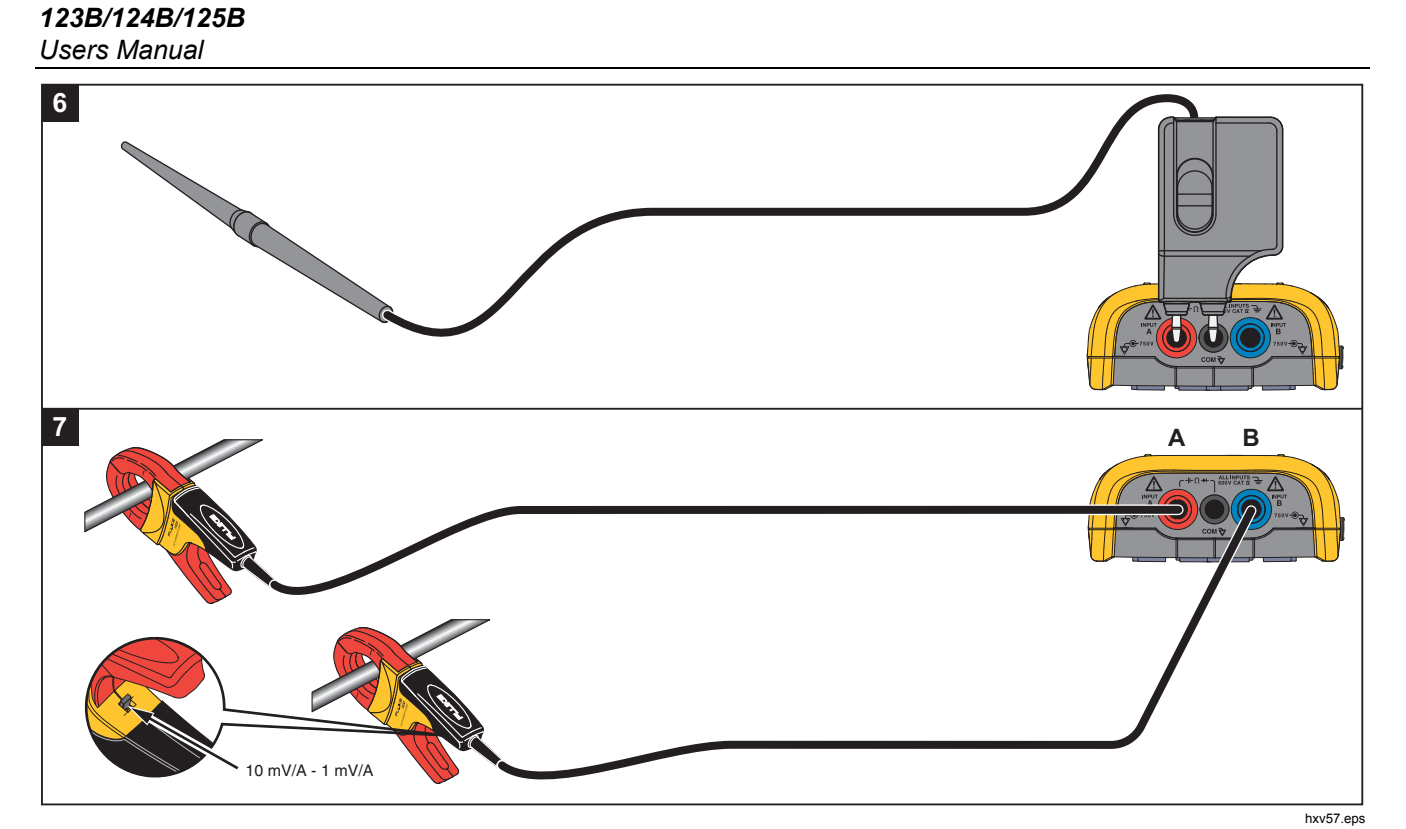

Figure 9. Temperature and Current Measurement Setup

Fluke-Direct.com

1.888.610.7664

18

# Industrial ScopeMeter®

Scope and Meter Mode

# Inputs

#### Voltage Measurements

For proper grounding, connect the short ground leads to the same ground potential, see Figure 8 setup 4. You can also use test leads for grounding, see Figure 8 setup 5. See also *Grounding Guidelines* on page 68.

# *Ohm, Continuity, Diode, Capacitance Measurements*

Use the red shielded test lead from input A and the black unshielded ground lead from COM (common) for Ohms  $(\Omega)$ , continuity, diode, and capacitance measurements. See Figure 7 setup 1.

#### **Current Measurements**

Select the probe setting that matches the used current clamp and its setting, for example, 1 mV/A. See Figure 9 and *Measurement Probe Setup*.

#### Temperature Measurements

Use a 1 mV/°C or 1 mV/°F temperature transmitter (not available in all countries) to get the correct temperature reading. See Figure 9.

#### Power Measurements

Select correct probe settings for voltage measurement on input A and current measurement on input B. See Figure 7 setup 2.

#### IntellaSet<sup>™</sup> / AutoReading

Fluke-Direct.com

The AutoReading function uses Fluke IntellaSet<sup>™</sup> technology to enable hands-off operation to display meter readings that correspond with the shape of the waveform. This function automatically selects the meter readings that are most often used with the measurement of the waveform shape. As an example, when the waveform is a line voltage signal, the V ac + dc and Hz readings show automatically.

To enable the AutoReading function on input A:

- 1. Push scope and Meter button bar.
- 2. Push F1 to open the MEASURE menu. See Figure 10.
- 3. Push **F1** to select the **AutoReading** to **ON**.
- 4. Push [F4] to select **Done** and close the menu.

To disable this function, repeat the steps and select the **AutoReading** to **OFF**.

19

1.888.610.7664

### **123B/124B/125B** Users Manual

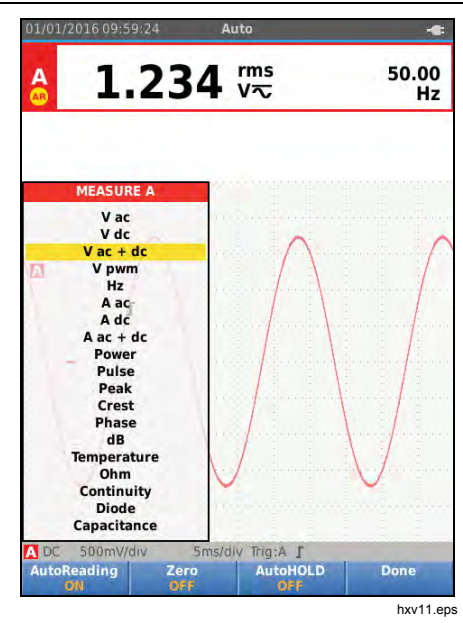

Figure 10. AutoReading Function

#### Measurement Type

Fluke-Direct.com

To manually set up or change the measurement type:

- 1. Push (SCOPE) to open the Scope and Meter button bar.
- Push F1 to open the MEASURE menu for Input A. Push F4 to open the MEASURE menu for Input B.
- 3. Push ♥/● to highlight the measurement type, for example, Hz.

When more setup selections are available for a measurement type, you see a  $\blacktriangleright$ . Push **ENTER** to open the submenu and make a selection.

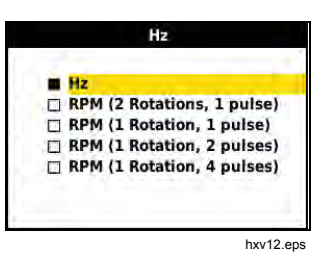

- 4. Push ENTER to accept the measurement type and close the menu.
- 5. Confirm that the selected measurement type is the main reading. The former main reading moves to the smaller secondary reading position.

20

# Industrial ScopeMeter® Scope and Meter Mode

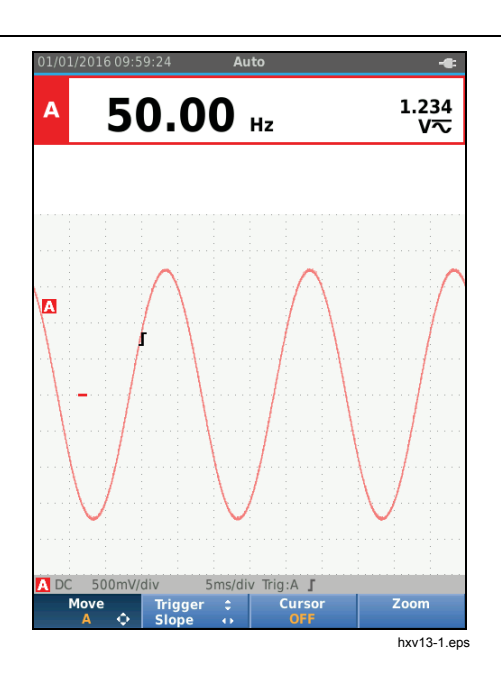

#### Screen Freeze

You can freeze the screen (all readings and waveforms) at any time:

- 1. Push (HOLD) to freeze the screen. The information area at the top of the screen shows **HOLD**.
- 2. Push (HOLD) again to resume measurements.

#### How to Hold a Stable Reading

The AutoHold<sup>®</sup> mode captures a stable main (large) reading on the display. When the Test Tool detects a new stable reading, it beeps and shows the new reading.

To use the AutoHold function:

Fluke-Direct.com

- 1. Push [SCOPE] to open the Scope and Meter button bar.
- 2. Push F1 to open the MEASURE A button bar.
- Push F3 to enable AutoHOLD. The Information area of the screen updates and the button label shows AutoHOLD ON.
- 4. Push F4 to close the MEASURE A menu and button bar.
- 5. Wait to hear the audible beep that means you have a stable reading.
- 6. Repeat Step 1 to Step 4 to disable the AutoHold function.

21

1.888.610.7664

Users Manual

#### **Relative Measurements**

Zero Reference shows the present measurement result with respect to the defined value. Use this feature to monitor the measured value in relation to a known good value.

To setup:

- 1. Push scope and Meter button bar.
- 2. Push [F1] to open the MEASURE A button bar.
- 3. Push F2 to enable the relative measurement (Zero On).
- 4. Push F4 to close the MEASURE A menu and button bar.

The relative measurement is now the main reading, and the former main measurement is now the smaller secondary reading position.

5. Repeat Step 1 to Step 4 to disable the relative measurement.

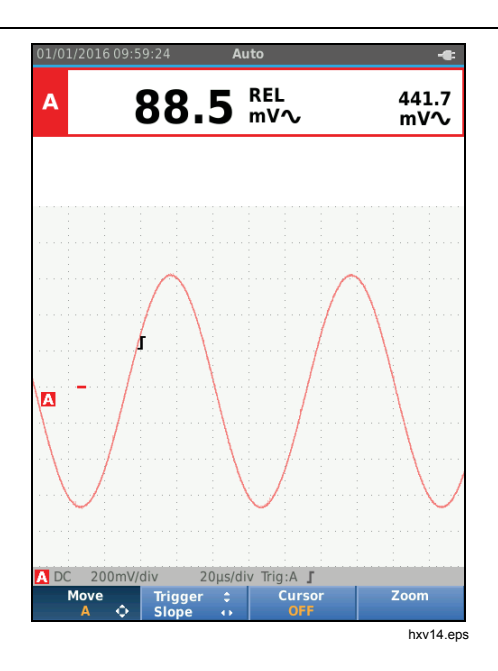

Fluke-Direct.com

22

#### Auto Range/Manual Range

Push and to toggle between the Manual and Auto Ranging modes.

When Auto Range is active, the Information area shows Auto and the Test Tool automatically adjusts the position, range, time base, and triggering (Connect-and-View). This ensures a stable display on nearly all waveforms. The Status area shows the range, the time base for both inputs, and the trigger information.

When Manual is active, the Information area shows Manual.

### Screen Graphic Adjustment

From Auto Range, use **CONTOUR** to manually change the waveform trace. This turns off the Connect-and-View function. Observe that Auto in the Information area disappears.

#### Amplitude

The available amplitude settings are from 5 mV/div to 200 V/div with the use of test leads.

- 1. Push mv to enlarge the waveform.
- 2. Push V to reduce the waveform.

# Industrial ScopeMeter® Scope and Meter Mode

#### Time Base

The available time base settings are 10 ns/div or 20 ns/div (depends on model) to 5 s/div in normal mode.

- 1. Push [[1]] (s) to increase the number of periods.
- 2. Push [TME] (ns) to decrease the number of periods.

#### Waveform Position

You can move the waveforms around on the screen.

Repeatedly push **BACK** until all menus and secondary button bars close.

- 1. Push F1 to select **Move A**.
- 2. Use **DC** to move the A waveform on the screen.

The trigger identifier ( $\mathbf{J}$ ) moves horizontally and vertically on the screen as the waveform moves.

#### Note

The waveform positions are fixed for 3-phase power measurements.

sales@GlobalTestSupply.com Fluke-Direct.com

23

# Users Manual

#### Noise Reduction

To view the waveform without higher frequency noise:

- 1. Push  $\frac{\text{scope}}{\text{METER}}$  to open the Scope and Meter button bar.
- 2. Push F3 to open the INPUT SETTINGS menu.
- 3. Use **D** to highlight the Noise filter as **ON**.
- 4. Push ENTER to make the change.

This noise filter is a 10 kHz bandwidth limit filter.

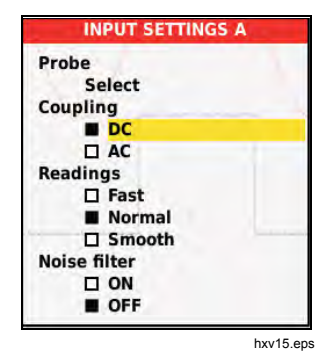

#### Glitch Display

By default, the displayed waveform shows glitches. For each time position the minimum and maximum values since the last time position are shown. A glitch of 25 ns or wider is still visible on the screen even when using a slower timebase.

To disable this feature and see one sample/channel for each sample time:

- 1. Push [SCOPE] to open the Scope and Meter button bar.
- 2. Push [F2] to open the SCOPE menu.
- 3. Use **Solution** to highlight the Type as Glitch Off.

This feature will be turned off for both channel A and channel B.

- 4. Push ENTER to make the change.
- 5. Push  $\overline{F4}$  to exit the menu.

Fluke-Direct.com

24

# Industrial ScopeMeter® Scope and Meter Mode

# Waveform Smoothing

# To smooth the waveform:

- 1. Push Scope and Meter button bar.
- 2. Push F2 to open the SCOPE SETTINGS menu.

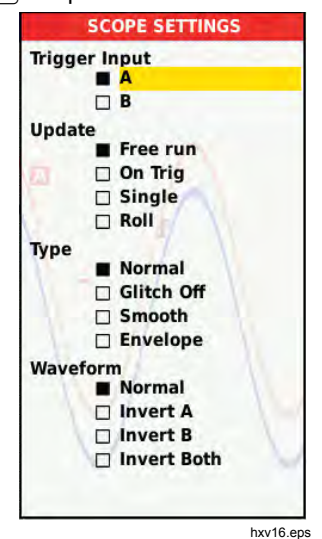

- 3. Use **D** to highlight the Type as **Smooth**. Both the input A and input B waveforms are smoothed.
- 4. Push ENTER to make the change.

5. Push F4 to exit the menu.

Waveform smoothing suppresses noise without loss of bandwidth. Waveform samples with and without smoothing are shown in Figure 11. Smoothing is the average of eight acquired waveforms. Glitch detect is turned off in this mode.

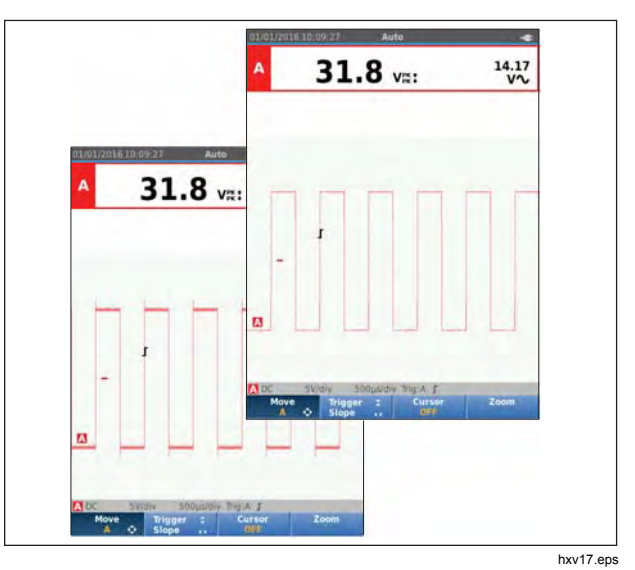

Figure 11. Waveform Smoothing

Fluke-Direct.com

25

1.888.610.7664

Users Manual

## Reading Smoothing

To smooth the readings on A:

- 1. Push  $\underline{\mathbb{SCOPE}}_{\text{METER}}$  to open the Scope and Meter button bar.
- 2. Push  $\boxed{F3}$  to open the INPUT SETTINGS menu.
- 3. Use **D** to highlight the Readings as **Smooth**.
- 4. Push ENTER to make the change.
- 5. Push  $\mathbb{F}_4$  to exit the menu.
- For best results, set Readings to:
- Fast for short averaging, fast response
- Normal is the default setting
- Smooth for long averaging, stable readings

# How to Display the Envelope of a Waveform

The Test Tool records the envelope (minimum and maximum) of the live waveforms for inputs A and B.

Repeat the first two actions of *Smoothing the Waveform*, and then do the following:

To display the waveform envelope:

- 1. Push scope and Meter button bar.
- 2. Push F2 to open the SCOPE SETTINGS menu.
- 3. Use **Solution** to highlight the Type as **Envelope**.
- 26

- 4. Push **ENTER** to make the change.
- 5. Push  $\overline{F4}$  to exit the menu.

Fluke-Direct.com

The screen shows the resultant envelope waveform. You can use Envelope to observe the variations in time or amplitude of input waveforms over a longer time period.

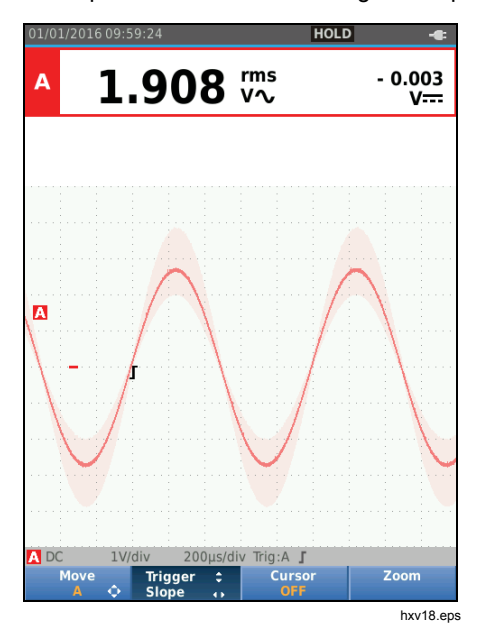

1.888.610.7664

# Industrial ScopeMeter® Scope and Meter Mode

#### Waveform Acquisition

The Test Tool can be setup to acquire waveforms as needed for a specific application. This section explains the setup options.

#### Single Acquisition

To catch single events, you can perform a single shot (one time screen update).

To set up the Test Tool for a single shot on the input A waveform:

- 1. Connect the probe to the signal to be measured.
- 2. Push mere to open the Scope and Meter button bar.
- 3. Push (F2) to open the SCOPE SETTINGS menu.
- 4. Use **D** to highlight the Update as **Single**.
- 5. Push ENTER to make the change.
- 6. Push  $F_4$  to exit the menu.

The Test Tool will now show the acquisition screen and the Information area updates:

- Waiting Test Tool is waiting for a trigger
- Run single acquisition is triggered
- Hold single acquisition is complete

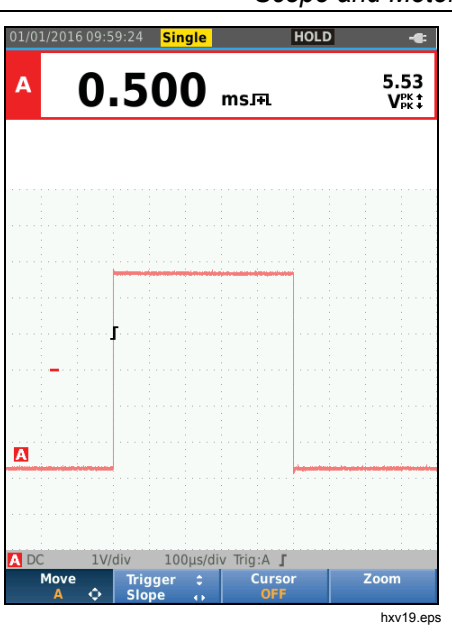

To continue with the next single acquisition:

Fluke-Direct.com

7. Push (HOLD) and wait for another single acquisition trigger.

27

1.888.610.7664

Users Manual

### Slow Signals

The roll mode function supplies a visual log of waveform activity. Use slow signals to measure lower frequency waveforms.

- 1. Push (METER) to open the Scope and Meter button bar.
- 2. Push F2 to open the SCOPE SETTINGS menu.
- 3. Use **D** to highlight the Update as **Roll**.
- 4. Push **ENTER** to make the change.
- 5. Push F4 to exit the menu.

The waveform moves across the screen from right to left like a normal chart recorder. The Test Tool does not make measurements while recording.

6. Push (HOLD) to freeze the waveform in roll mode.

The measurement values show only after you push  $\frac{\text{HOLD}}{\text{MRUN}}.$ 

To capture longer waveform recordings, see *Recorder Mode*.

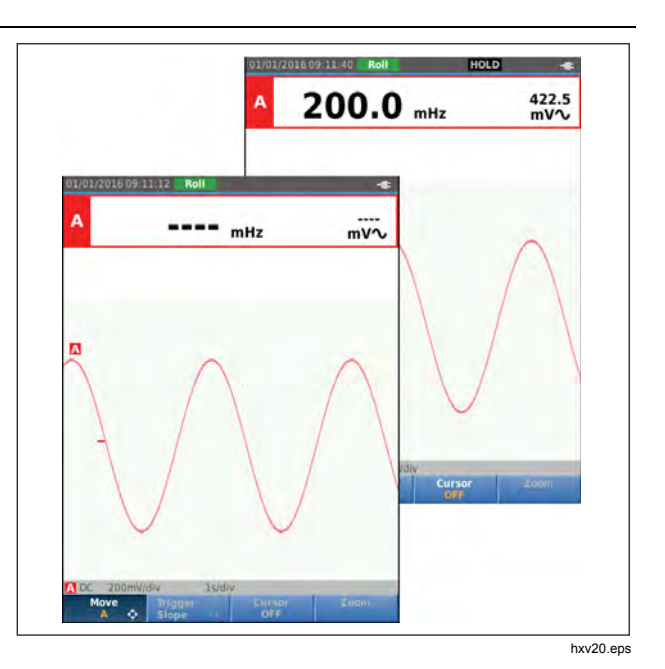

Fluke-Direct.com

28
### Industrial ScopeMeter® Scope and Meter Mode

### AC Coupling

Use AC-coupling to observe a small ac signal that rides on a dc signal.

To select ac-coupling on input A:

- 1. Push (METER) to open the Scope and Meter button bar.
- 2. Push [F3] to open the INPUT SETTINGS menu.
- 3. Use **C** to highlight the Coupling as **AC**.
- 4. Push ENTER to make the change.
- 5. Push F4 to exit the menu.

### Waveform Trigger

The trigger tells the Test Tool when to start the waveform trace. You can:

- select which input signal to use
- select which edge this should occur
- define the condition for a new update of the waveform

The bottom line of the waveform area identifies the trigger parameters in use. Trigger icons on the screen indicate the trigger level and slope.

#### Note

The trigger settings are fixed for 3-phase power measurements.

### Set Trigger Level and Slope

Fluke-Direct.com

For quick operation, use <u>we</u> to automatically trigger on nearly all signals. <u>we</u> toggles between the Auto and Manual mode. The current operating mode is shown in the Information Area.

To optimize trigger level and slope manually:

- 1. Repeatedly push **BACK** until all menus and secondary button bars close.
- 2. Push F2 to enable and use D to set the Trigger level and slope adjustment.

### Users Manual

- Use I to adjust the Trigger level continuously. Observe that the trigger icon on the third time division line indicates the trigger level.
- 4. Use **(D)** for Trigger on either positive slope or negative slope of the chosen waveform.

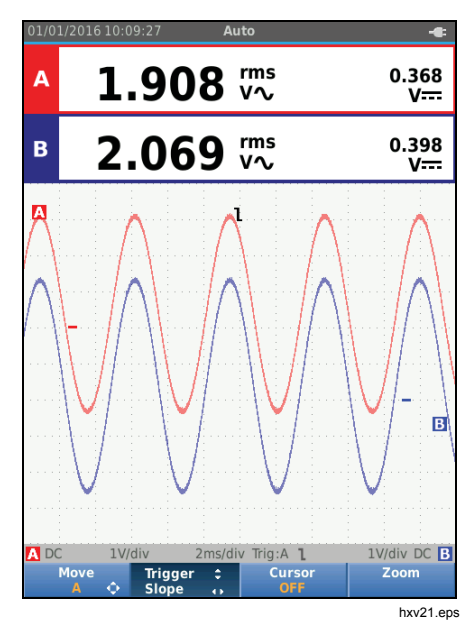

### Select Trigger Parameters

Fluke-Direct.com

To trigger on the Input A waveform and configure the auto range trigger for waveforms down to 1 Hz:

- 1. Push scope and Meter button bar.
- 2. Push F2 to open the SCOPE SETTINGS menu.

| Triaa | er Input      |  |
|-------|---------------|--|
|       | A             |  |
|       | B             |  |
| Upda  | ite           |  |
|       | Free run      |  |
|       | On Trig       |  |
|       | Single        |  |
|       | C Roll        |  |
| Туре  |               |  |
|       | Normal        |  |
|       | □ Glitch Off  |  |
|       | Smooth        |  |
|       | 🗆 Envelope    |  |
| Wave  | eform         |  |
|       | Normal        |  |
|       | 🗆 Invert A    |  |
|       | 🖸 invert 8    |  |
|       | 🗖 invert Both |  |
|       |               |  |

### Industrial ScopeMeter®

Scope and Meter Mode

- 3. Push ENTER to highlight A in the Trigger Input group.
- 4. Use **D** to highlight the Update as **On trig**.
- 5. Push ENTER to make the change.
- Push F4 to accept all trigger selections and return to normal measurement.

To autorange on signals down to 1 Hz:

- 1. Push MENU to open the MENU.
- 2. Use **D** to highlight **USER OPTIONS**.
- 3. Push ENTER to open the USER OPTIONS MENU.
- 4. Use **D** to highlight **Autoset Settings**.
- 5. Push ENTER to open the USER > AUTOSET MENU.
- Use □ to highlight the Search For Signals as > 1 Hz.
- 7. Push ENTER to make the change.

8. Push MENU to close all menus.

### Note

Setting the automatic triggering to >1 Hz will slow down the auto range.

The Information area updates with:

Fluke-Direct.com

Wait no trigger found

ON TRIGGER screen updates only when valid triggers occur

Note

Gray text in a menu or button bar indicates that the function is disabled or the status is not valid.

**Users Manual** 

### **Cursor Measurements**

Cursors allow you to make precise digital measurements on waveforms. Cursors are disabled for 3-phase power measurements.

#### Horizontal Cursors

Use horizontal cursors to measure the amplitude, high and low value, or overshoot of a waveform.

To use the cursors for a voltage measurement:

- Repeatedly push BACK until all menus and 1. secondary button bars close.
- 2. Push [F3] to select CURSOR ON.
- Push F1 to select . Observe that two horizontal 3. cursor lines are shown on the screen.
- 4. Push  $[F_2]$  to select the upper cursor.
- Use **D** to move the position of the upper cursor 5. on the waveform.
- 6. Push F2 to select the lower cursor.
- 7. Use **D** to move the position of the lower cursor on the waveform.

Note

Even when the key labels are not displayed at the bottom of the screen, you can still use the arrow keys.

32

The readout shows the voltage difference between the two cursors and the voltages at the cursors in relation to the zero icon (-).

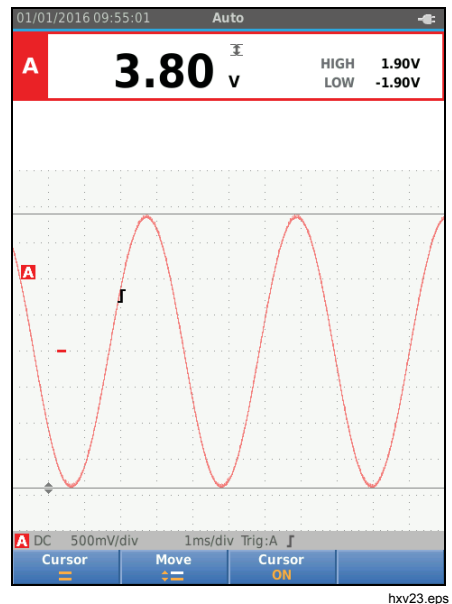

Fluke-Direct.com

### Industrial ScopeMeter® Scope and Meter Mode

#### Vertical Cursors

Use vertical cursors to measure the time difference "t" between the cursors and the voltage difference between the two markers.

To use the cursors for a time measurement:

- 1. Push F3 to select CURSOR ON.
- Push F1 to select . Observe that two vertical cursor lines are shown on the screen. Markers (-) identify the point where the cursors cross the waveform.
- 3. Push  $[F_2]$  to select the left cursor.
- 4. Use **ID** to move the position of the left cursor on the waveform.
- 5. Push  $\boxed{F_2}$  to select the right cursor.
- 6. Use **ID** to move the position of the right cursor on the waveform.

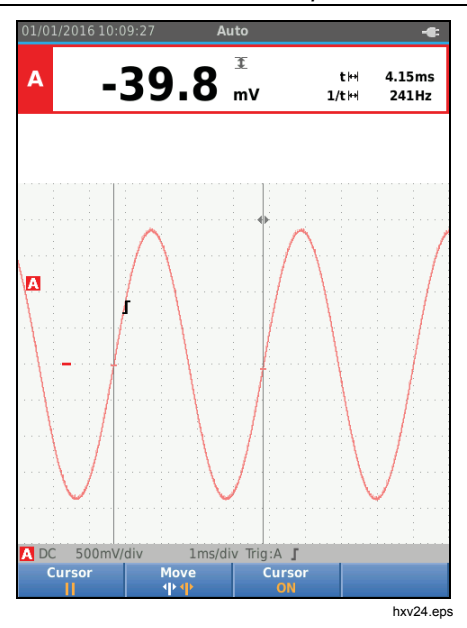

Fluke-Direct.com

33

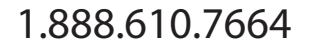

Users Manual

### **Rise Time Measurements**

To measure rise time:

- 1. Push F3 to select CURSOR ON.
- 2. Push F1 to select **(**rise time). Observe that two horizontal cursors are displayed.
- Push F4 if only one trace is displayed and select MANUAL or AUTO. AUTO automatically does steps 5 to 7. For two traces, select the required trace A or B.
- 4. Use <sup>▲</sup> to move the upper cursor to 100% of the trace height. A marker is shown at 90%.
- 5. Push F2 to select the other cursor.
- 6. Use to move the lower cursor to 0% of the trace height. A marker is shown at 10%.

The reading now shows the risetime from 10%-90% of the trace amplitude and the voltage at the cursors in relation to the zero icon (-).

7. Push F3 to disable the cursors.

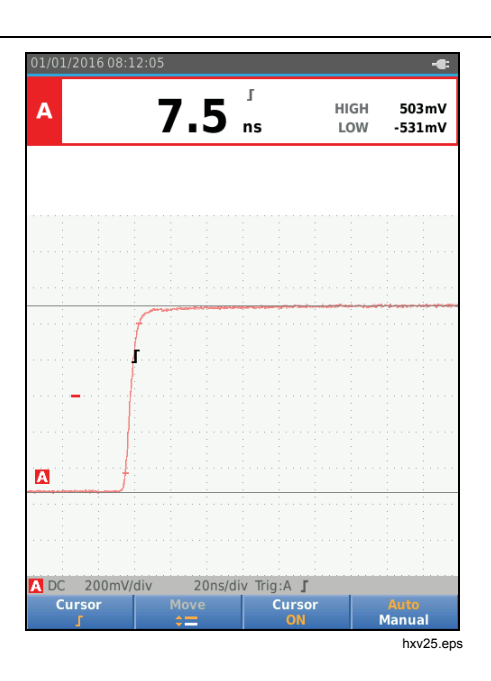

Fluke-Direct.com

34

### Industrial ScopeMeter® Power and Harmonics Mode

### High Frequency Measurements with 10:1 Probe

Fluke recommends the VP41 10:1 Probe to measure high frequency signals in circuits with high impedance. The loading of the circuit by a 10:1 Probe is much lower than that of a 1:1 Shielded Test Lead.

Probe attenuation and probe adjustment must be observed when using a 10:1 Probe.

#### Probe Attenuation

The Probe attenuates the signal 10X. The example below is for a Probe connected to input A.

To adapt the Test Tool's voltage readout to this attenuation:

- 1. Push (METER) to open the Scope and Meter button bar.
- 2. Push F3 to open the INPUT SETTINGS menu.
- 3. Use **D** to go to **Select**>.
- 4. Push ENTER to open the PROBE SELECT menu.
- 5. Use **D** to highlight **10:1** V.
- 6. Push ENTER to make the change.

Observe that the 10X attenuation of the Probe is compensated in the voltage readout.

#### Probe Adjustment

Fluke-Direct.com

The VP41 Probe is always adapted correctly to its inputs. High frequency adjustment is not necessary.

Other 10:1 Probes however must be adjusted for optimal High Frequency performance. See *10:1 Scope Probes* for information about how to adjust these Probes.

### Power and Harmonics Mode

The Power and Harmonics mode offers:

- Single phase power measurements with waveform and harmonics display
- Voltage RMS, Current RMS, frequency, and phase measurements
- Active, apparent, and reactive power measurements
- Power factor,  $\cos \varphi$ , and total harmonic distortion measurements

This section is a step-by-step introduction to power and harmonics measurements. It does not cover all of the capabilities of the Test Tool but gives basic examples to show how to use the menus and perform basic operations.

To use the power and harmonics functions, connect the voltage leads and current probe as shown in Figure 7 setup 2.

35

sales@GlobalTestSupply.com

### Users Manual

To select the power and harmonics mode:

- 1. Push were to open the SETTINGS menu.
- 2. Use **D** to highlight **POWER HARMONICS**.
- 3. Push ENTER to open the Ampere Probe on B SETTINGS menu.

If the voltage probe on A and current probe on B have not been selected before, complete Step 4 to Step 10.

4. Push F3 to select the probe settings.

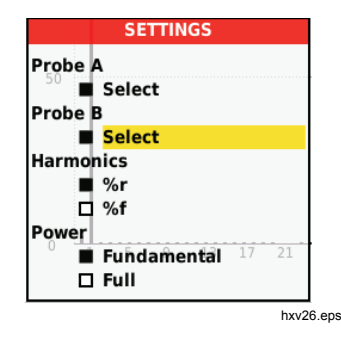

- 5. Use **Select...** in Probe A group.
- 6. Push ENTER to open the Probe A menu.
- 7. Use To highlight the Probe A type.
- 8. Push ENTER to make the change.
- 9. Push  $\boxed{F3}$  to select the probe settings.
- 10. Use to highlight the Probe B (current clamp) type.
- 11. Push ENTER to make the change.

Other settings stay the same.

### Volts/Amps/Watt Measurements

This function simultaneously shows the voltage and current signal. Use this function to get a first impression of the voltage and current signal before you examine the signal in more detail with the other functions.

To select the type of measurement:

Fluke-Direct.com

- 1. Push  $F_2$  to select the waveform display.
- 2. Push F1 to toggle between the Voltage/Current or Power readings.

1.888.610.7664

Industrial ScopeMeter®

Power and Harmonics Mode

Table 4 is a list of the visible readings when Voltage/Current is selected.

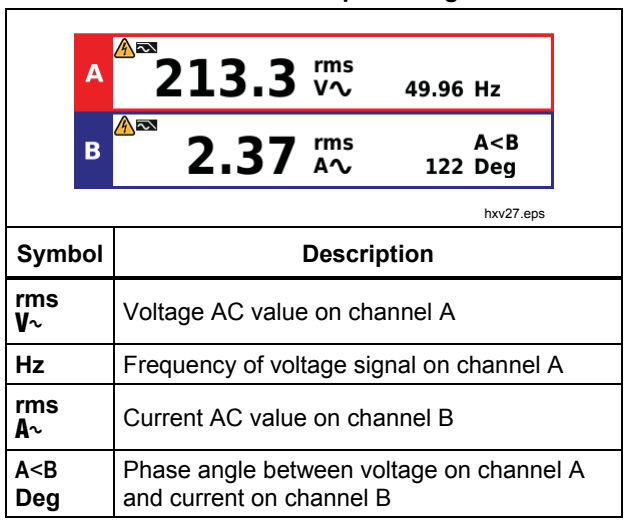

Table 4. Volt/Amp Readings

Table 5 is a list of the visible readings when Power is selected.

**Table 5. Watt Readings** 

#### rms W∕v 500.5 VA 415.7 var - 278.7 50.04 Hz - 0.56 PF hxv28.eps Symbol Description ĸw Active power in Watt VA Apparent power in Volt Ampere VAR Reactive power in Volt Ampere Hz Frequency Power factor. The ratio between active power PF and apparent power.

Fluke-Direct.com

37

1.888.610.7664

**Users Manual** 

### Harmonics Measurements

Harmonics are periodic distortions of voltage, current, or power sine waves. A waveform can be considered a combination of various sinewaves with different frequencies and magnitudes. The contribution of each component to the full signal is measured.

Harmonics power distribution systems are often caused by non-linear loads such as switched mode DC power supplies in computers, TVs, and adjustable speed motor drives. Harmonics can cause transformers, conductors, and motors to overheat.

In the Harmonics function, the Test Tool measures harmonics to the 51<sup>st</sup>. Related data such as DC components, THD (Total Harmonic Distortion), and K factor are measured.

You can display the harmonics of:

- Voltage measurements on Input A
- Current measurements on Input B
- Power measurements calculated from Voltage measurements on Input A and Current measurements on Input B.

In the Harmonics mode the Test Tool always uses the AUTO mode. The vertical sensitivity range and the time base range are automatically adjusted to the most suitable range for the applied input signal. The ranging keys (mv / V / Imms) and Immo are locked.

Input A is forced to measure voltage. Input B is forced to measure current.

To make harmonics measurements:

- 1. Push  $\boxed{F2}$  to select the harmonics display.
- 2. Push F1 to toggle between the voltage, current or power readings.
- 3. Push  $F_4$  to turn on the cursor.

Fluke-Direct.com

When the harmonics display with voltage measurements is selected, the screen shows as in Table 6. For harmonics display when current measurements are selected, see Table 7. For harmonics display when watts measurements are selected, see Table 8.

38

### Industrial ScopeMeter®

Power and Harmonics Mode

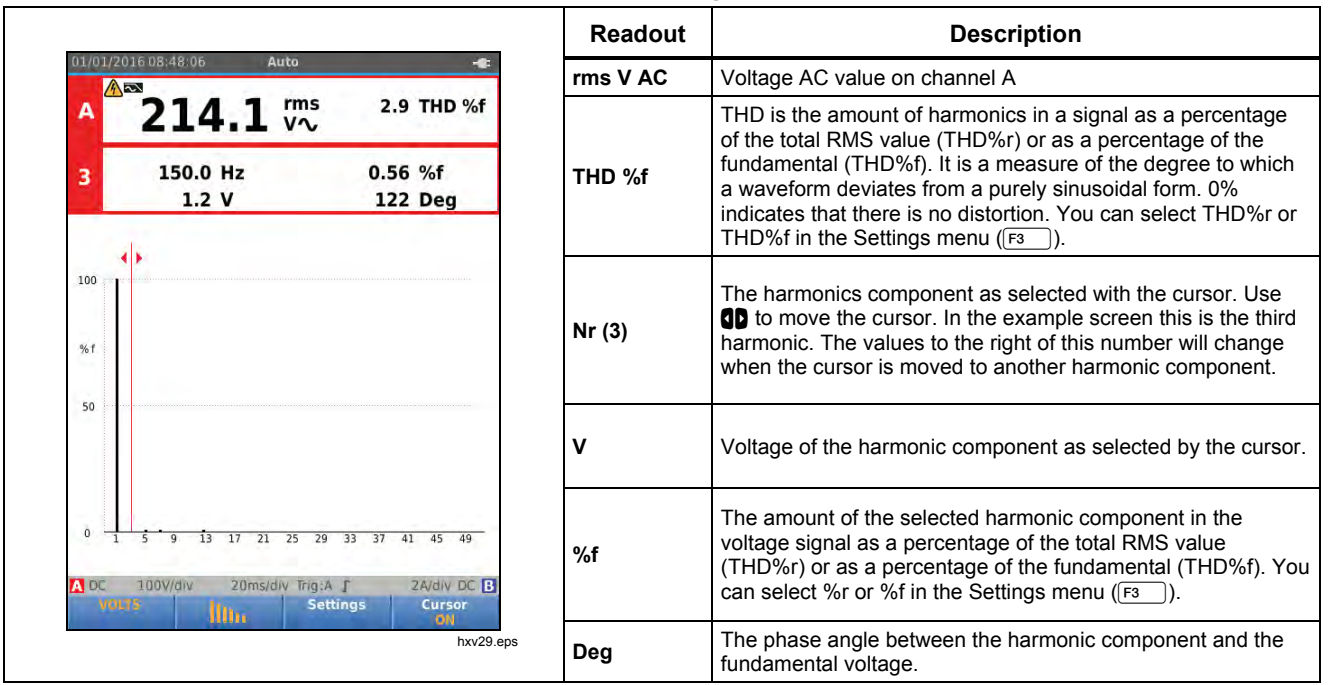

Fluke-Direct.com

### **Table 6. Harmonics Voltage Measurements**

39

sales@GlobalTestSupply.com

### Users Manual

|                                                                                                    | Readout | Description                                                                                                    |
|----------------------------------------------------------------------------------------------------|---------|----------------------------------------------------------------------------------------------------|
| 01/01/2016 D8:50:35 Auto                                                                                                    | Rms AAc | Current AC value on channel A                                                                                                    |
| B 2.452 <sup>rms</sup> 147 THD %f 36.8 KF                                                                                                    |         | THD is the amount of harmonics in a signal as a percentage of the total RMS value (THD%r) or as a percentage of the                                                                                                    |
| 3 150.0 Hz 92.2 %f<br>1.265 A 132 Deg                                                                                                    | THD %f  | fundamental (THD%f). It is a measure of the degree to which<br>a waveform deviates from a purely sinusoidal form. 0 %<br>indicates that there is no distortion. You can select THD%r or<br>THD%f in the Settings menu ( $\boxed{r_1}$ ).             |
| 100                                                                                                    | KF      | K-Factor indicates the losses in transformers due to harmonic currents.                                                                                                    |
| %r<br>50                                                                                                    | Nr (3)  | The harmonics component as selected with the cursor. Use <b>(D)</b> to move the cursor. In the example screen this is the third harmonic. The values to the right of this number will change when the cursor is moved to another harmonic component. |
|                                                                                                    | Α       | Current of the harmonic component as selected by the cursor.                                                                                                    |
| 0         1         1         1         1         1         1         1         1         1         1         1         1         1         1         1         1         1         1         1         1         1         1         1         1         1         1         1         1         1         1         1         1         1         1         1         1         1         1         1         1         1         1         1         1         1         1         1         1         1         1         1         1         1         1         1         1         1         1         1         1         1         1         1         1         1         1         1         1         1         1         1         1         1         1         1         1         1         1         1         1         1         1         1         1         1         1         1         1         1         1         1         1         1         1         1         1         1         1         1         1         1         1         1         1         1         1 | %f      | The amount of the selected harmonic component in the current signal as a percentage of the total RMS value (THD%r) or as a percentage of the fundamental (THD%f). You can select %r or %f in the Settings menu (F <sup>3</sup> ).                    |
| hxv30.ep                                                                                                    | Deg     | The phase angle between the harmonic component and the fundamental current.                                                                                                    |

### **Table 7. Harmonics Current Measurements**

40

sales@GlobalTestSupply.com

Fluke-Direct.com 1.888.610.7664

# Industrial ScopeMeter® Power and Harmonics Mode

| 01/01/2016 08:52:10 Auto                                                                                                    | Readout | Description                                                                                                    |
|----------------------------------------------------------------------------------------------------|---------|----------------------------------------------------------------------------------------------------|
|                                                                                                    | w       | Active power in Watts                                                                                                    |
| - <b>∠OL.L</b> W∿ <sub>FULL</sub><br>150.0 Hz 0.26 %f                                                                                                    | KF      | K-Factor indicates the losses in transformers due to harmonic currents.                                                                                                    |
| - 0.7 W -169 Deg                                                                                                    | Nr (3)  | The harmonics component as selected with the cursor. Use <b>(D)</b> to move the cursor. In the example screen this is the third harmonic. The values to the right of this number will change when the cursor is moved to another harmonic component. |
| r                                                                                                    | w       | Power of the harmonic component as selected by the cursor.                                                                                                    |
|                                                                                                    | %f      | The amount of the selected harmonic component in the current signal as a percentage of the total RMS value (THD%r) or as a percentage of the fundamental (THD%f). You can select %r or %f in the Settings menu ([F1]).                               |
| 0     1     5     9     13     17     21     25     29     33     37     41     45     49       0C     100V/div     20ms/div     Trig:A     Г     2A/div     DC     B       WARTER       Settings       Cursor       ON | Deg     | The phase angle between the harmonic component and the fundamental current.                                                                                                    |

Fluke-Direct.com

41

sales@GlobalTestSupply.com

Users Manual

### **Zooming Harmonics**

If the harmonics bars screen is shown, you can zoom vertically for a more detailed view. Use **C** to zoom in or zoom out.

The scale at the left side changes when zooming in or out.

### **Fieldbus Mode**

Fieldbuses are bi-directional, digital, serial control networks used in process control and industrial automation.

The Test Tool can indicate the status of the following aspects of the OSI model Physical Layer:

- Voltage levels (bias, high level, low level)
- Bit width baud rate
- Rise and fall time
- Distortion

The Test Tool can show the bus signal waveform in the Eye-pattern mode, see page 47.

The Test Tool operates in full automatic (ranging and triggering) mode. Test limits are preset, but can be changed, see page 47.

For supported bus types and protocols see Table 9.

For extended information on Fieldbuses and fieldbus measurement, see Appendix A of this manual.

### Note

To check a suspected cable you can make resistance measurements and capacitance measurements using the Scope/Meter mode.

To do fieldbus measurements:

- 1. Push MENU to open the MENU.
- 2. Use **D** to highlight **BUSHEALTH**.
- 3. Push ENTER to open the BUS HEALTH menu.
- 4. Use **D** to highlight the bus type.

Select **User1** or **User2** to create a customized set of limits to test nonstandard bus systems. See page 48 for information about how to set the test limits.

Default settings are RS232 for User1 and Foundation Fieldbus H1 for User2.

5. Push ENTER to make the change.

Fluke-Direct.com

For bus types with additional options, a secondary menu is available. Use to highlight the option and ENTER to make the change.

1.888.610.7664

An example of the screen is shown in Table 10.

6. Connect the inputs as shown in Figure 8, setup 4.

### Industrial ScopeMeter® Fieldbus Mode

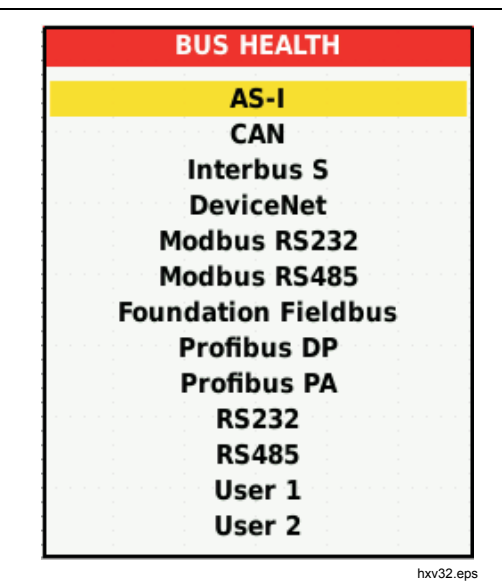

7. Use the BB120 Banana-to-BNC Adapter to connect a BNC cable for bus measurements.

You can use the optional BHT190 Bushealth Test adapter to easily connect the probe tip to a bus that uses a DB9, RJ-45, or a M12 connector.

| Table 9. Bus Measurement Inputs |                 |     |    |         |  |
|---------------------------------|-----------------|-----|----|---------|--|
| Bue                             | Subtype         | Inp | ut | Advised |  |
| Bus                             | Subtype         | Α   | в  | Probe   |  |
| AS-i                            |                 | х   | -  | STL120  |  |
| CAN                             |                 | х   | х  | STL120  |  |
| Interbus S                      | RS-422          | х   | -  | VP41    |  |
| DeviceNet                       |                 | х   | х  | STL120  |  |
|                                 | RS-232          | х   | -  | STL120  |  |
| IVIODUS                         | RS-485          | х   | х  | STL120  |  |
| Foundation fieldbus             | H1              | x   | -  | STL120  |  |
| Drofiburg                       | DP/RS-485       | х   | х  | STL120  |  |
| Prolibus                        | PA/31.25 kBit/s | х   | -  | STL120  |  |
| RS-232                          |                 | х   | -  | STL120  |  |
| RS-485                          |                 | х   | x  | STL120  |  |

Fluke-Direct.com

43

sales@GlobalTestSupply.com

Users Manual

### How to Read the Screen

The bus test screen shows the status of the various signal properties. To open, go the main screen and push  $\boxed{F3}$ . Information is represented in four columns, see Table 10.

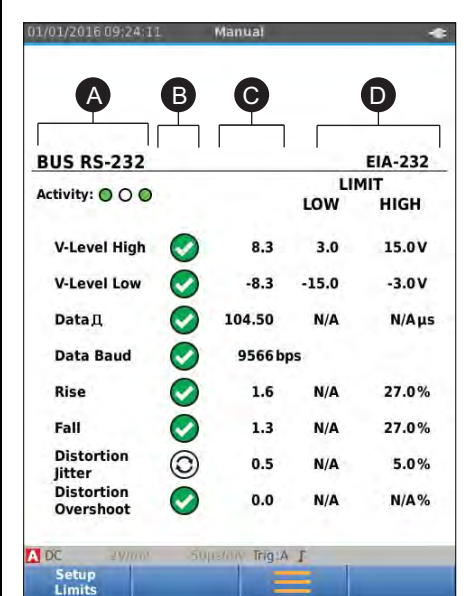

Table 10. Field Bus Test Screen

| *                       | ltem | Description                                                                                                    |
|-------------------------|------|----------------------------------------------------------------------------------------------------|
| EIA-232                 | Α    | Signal property under test, for example, VHigh. Rows show each signal property and corresponding data. See Table 11 for a description of the signal properties for the bus types.                                                                         |
| LIMIT<br>HIGH<br>15.0V  | В    | Status indicator. See Table 12 for a description of the indicators.                                                                                                    |
| -3.0V<br>N/Aµs<br>27.0% | С    | Most recent measurement value, for example, 3.5 V.<br>indicates that no reading is available<br>OL indicates that the signal is out of the measurement range<br>(overload)                                                                                |
| 27.0%<br>5.0%<br>N/A%   | D    | <ul> <li>Used low (LOW) and high (HIGH) test limits (LIMIT), for example 18.5 31.6V.</li> <li>LIMIT * The * indicates that one or more of the limits are not set to the default value.</li> <li>N/A The limit does Not Apply to this bus type.</li> </ul> |

Fluke-Direct.com

### Industrial ScopeMeter®

Fieldbus Mode

| Table 11. Test Signal Properties |                                         |                      |                                 |
|----------------------------------|-----------------------------------------|----------------------|---------------------------------|
| Property                         | Explanation                             | Property             | Explanation                     |
| VBias                            | Bias voltage                            | CAN-Rec. L           | CAN-recessive low level voltage |
| CAN-Rec. H-L                     | CAN-recessive high to low level voltage | V High               | High level voltage              |
| CAN-Rec. H                       | CAN-recessive high level voltage        | Vpk-pk               | Peak to peak voltage            |
| V-Level High-Bias                | High level to bias level voltage        | V Low                | Low level voltage               |
| V-Level Bias-Low                 | Bias level to low level voltage         | V-Level pk-pk        | Peak to peak voltage            |
| CAN-DOM. H-L                     | CAN-dominant high to low level voltage  | V-level high         | High level voltage              |
| CAN-DOM. H                       | CAN-dominant high level voltage         | V-level low          | Low level voltage               |
| CAN-DOM. L                       | CAN-dominant low level voltage          |                      |                                 |
| Data 🎵                           | Bit width                               | Data Baud            | Baud rate                       |
| Rise                             | Rise time as % of bit width             |                      |                                 |
| Fall                             | Fall time as % of bit width             |                      |                                 |
| Distortion Jitter                | Jitter distortion                       | Distortion Amplitude | Amplitude distortion (AS-i bus) |
| Distortion Overshoot             | Signal distortion, over- and undershoot |                      |                                 |

Fluke-Direct.com

45

sales@GlobalTestSupply.com

### Users Manual

| Indicator |                                                                                | Description                                                      |  |
|-----------|--------------------------------------------------------------------------------|------------------------------------------------------------------|--|
| 000       | Bus activity indicators                                                        |                                                                  |  |
|           | Bus activity indicator 1:                                                      |                                                                  |  |
| 000       | ● (filled)                                                                     | voltage measured                                                 |  |
|           | O (open)                                                                       | no voltage measured                                              |  |
|           | Bus activity indicators 2 and 3:                                               |                                                                  |  |
| OOO       | O O (both open)                                                                | no activity                                                      |  |
| ĸ         | ₩ ₩ (blinking)                                                                 | activity                                                         |  |
| 0         | Busy, the Test Tool is meas                                                    | uring/processing data.                                           |  |
| $\ominus$ | No reading available.                                                          |                                                                  |  |
| •         | Test OK. Measurement results are within 80% of allowable range, see Figure 12. |                                                                  |  |
|           | Warning. Measurement rest                                                      | ults are between 80% and 100% of allowable range, see Figure 12. |  |
| 8         | Test failed. Measurement re                                                    | esults are out of allowable range, see Figure 12.                |  |

Fluke-Direct.com

1.888.610.7664

### Table 12. Bus Test Screen Indicators

46

### Industrial ScopeMeter® Fieldbus Mode

Figure 12 shows the bus health indicator boundaries. The high level voltage of a bus must be between +3.0 V (MIN) and +15.0 V (MAX). Depending on the measurement result, the displayed indicator will be:

0

€

Result is between 4.2 and 13.8V. (10 % of 12 V = 1.2 V)

Result is between 3 V and 4.2 V, or between 13.8 V and 15 V.

Result is <3 V or >15 V.

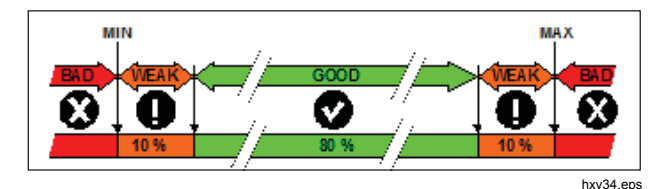

Figure 12. Bus Health Indicator Boundaries

### How to View the Bus Waveform Screen

To view the waveform eye pattern of the bus voltage:

- Push F3. The screen shows the eye pattern. The screen shows the waveforms of one bit time triggered on a positive, as well as, on a negative edge in persistence mode.
- 2. Push **F1** to clear the persisted waveforms and restart to show the waveform.

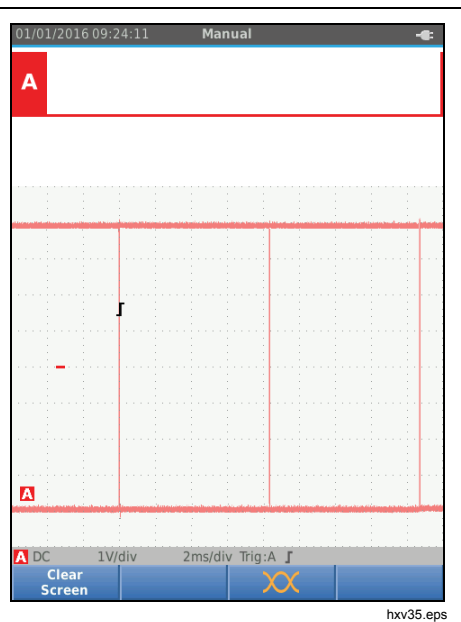

3. Push (must) to freeze the screen. Push (must) again to clear the persistence waveform and restart the waveform eye pattern.

Fluke-Direct.com

47

1.888.610.7664

Users Manual

### **Test Limits**

The test limits apply to the selected bus type. To change the test limits:

- 1. Push MENU to open the MENU.
- 2. Use **D** to highlight **BUSHEALTH**.
- 3. Push ENTER to open the BUS HEALTH menu.
- 4. Use **D** to highlight the bus type.

Select **User1** or **User2** to create a customized set of limits to test nonstandard bus systems.

Default settings are RS232 for User1 and Foundation Fieldbus H1 for User2.

- 5. Push ENTER to make the change.
- 6. From the BUSHEALTH main screen, push **F1** to open the SETUP LIMITS menu. The header shows the bus type.
- 7. Use **D** to highlight the property for the limit.

Note

Use F2 to set all limits to the default setting.

| BUS User 1                                                                                           |                                                                              |                                                                            |                                                               |
|----------------------------------------------------------------------------------------------------|------------------------------------------------------------------------------|----------------------------------------------------------------------------|---------------------------------------------------------------|
|                                                                                                    |                                                                              |                                                                            |                                                               |
|                                                                                                    |                                                                              |                                                                            |                                                               |
|                                                                                                    |                                                                              |                                                                            |                                                               |
|                                                                                                    |                                                                              |                                                                            |                                                               |
|                                                                                                    |                                                                              |                                                                            |                                                               |
|                                                                                                    |                                                                              |                                                                            |                                                               |
|                                                                                                    |                                                                              |                                                                            |                                                               |
|                                                                                                    |                                                                              |                                                                            |                                                               |
| RIJSHE                                                                                               | AITH SETU                                                                    | PLIMITS                                                                    |                                                               |
| BUSHE                                                                                                | ALTH SETU<br>Low                                                             | P LIMITS<br>Hiah                                                           | Warning                                                       |
| BUSHE<br>V-Level High                                                                                | ALTH SETU<br>Low<br>0.140V                                                   | P LIMITS<br>High<br>0.225V                                                 | Warning<br>10.0%                                              |
| BUSHE<br>V-Level High<br>V-Level Low                                                                 | ALTH SETU<br>Low<br>0.140V<br>-0.140V                                        | P LIMITS<br>High<br>0.225V<br>0.023V                                       | Warning<br>10.0%<br>10.0%                                     |
| BUSHE<br>V-Level High<br>V-Level Low<br>V-Level Vpk-pk                                               | ALTH SETU<br>Low<br>0.140V<br>-0.140V<br>0.510V                              | P LIMITS<br>High<br>0.225V<br>0.023V<br>N/A                                | Warning<br>10.0%<br>10.0%<br>10.0%                            |
| BUSHE<br>V-Level High<br>V-Level Low<br>V-Level Vpk-pk<br>Data IL                                    | ALTH SETU<br>Low<br>0.140V<br>-0.140V<br>0.510V<br>N/A                       | P LIMITS<br>High<br>0.225V<br>0.023V<br>N/A<br>N/A                         | Warning<br>10.0%<br>10.0%<br>10.0%<br>10.0%                   |
| BUSHE<br>V-Level High<br>V-Level Low<br>V-Level Vpk-pk<br>Data ()<br>Rise                            | ALTH SETU<br>Low<br>0.140V<br>-0.140V<br>0.510V<br>N/A<br>N/A                | P LIMITS<br>High<br>0.225V<br>0.023V<br>N/A<br>N/A<br>30ns                 | Warning<br>10.0%<br>10.0%<br>10.0%<br>10.0%<br>10.0%          |
| BUSHE<br>V-Level High<br>V-Level Low<br>V-Level Vpk-pk<br>Data<br>Rise<br>Fall                       | ALTH SETU<br>Low<br>0.140V<br>-0.140V<br>0.510V<br>N/A<br>N/A<br>N/A         | P LIMITS<br>High<br>0.225V<br>0.023V<br>N/A<br>N/A<br>30ns<br>30ns         | Warning<br>10.0%<br>10.0%<br>10.0%<br>10.0%<br>10.0%          |
| BUSHE<br>V-Level High<br>V-Level Low<br>V-Level Vpk-pk<br>Data,<br>Rise<br>Fall<br>Distortion Jitter | ALTH SETU<br>Low<br>-0.140V<br>-0.140V<br>0.510V<br>N/A<br>N/A<br>N/A<br>N/A | P LIMITS<br>High<br>0.225V<br>0.023V<br>N/A<br>N/A<br>30ns<br>30ns<br>40ns | Warning<br>10.0%<br>10.0%<br>10.0%<br>10.0%<br>10.0%<br>10.0% |

Fluke-Direct.com

48

#### 8. Edit the limit.

| BUCHE                | ALTH SETU  | DIMITS | IMIT    |
|----------------------|------------|--------|---------|
| BUSHE                | ALIH SETU  | High   | Mamina  |
| Mit avoid Minte      | LOW O LAON | nign   | warning |
| v-Level High         | 0.1400     | 0.2250 | 10.0%   |
| V-Level Low          | -0.140V    | 0.023V | 10.0%   |
| V-Level Vpk-pk       | 0.5100     | N/A    | 10.0%   |
| Dataд                | N/A        | N/A    | 10.0%   |
| Fall                 | N/A        | 3005   | 10.0%   |
| Distortion litter    | N/A        | 40ns   | 10.0%   |
| Distortion Overshoot | N/A        | 10%    | 10.0%   |
| Setting:             |            | 1.4    | _       |
| 1 2                  | 345        | 6      |         |

An asterisk (\*) in the SETUP LIMITS screen indicates that a signal property has limits that differ from the default setting.

Industrial ScopeMeter®

Recorder Mode

- 9. Push F3 to select N/A if a limit should not be involved in the test.
- 10. Push  $\boxed{F4}$  to accept the limits and return to the test screen.

In the test screen the text **LIMIT** will be followed by an \* if any of the limits is not the default limit.

#### Note

Changed limits persist until a new change is made or the Test Tool is reset.

### **Recorder Mode**

Fluke-Direct.com

The Test Tool offers recording and logging functionality:

- Meter Recorder to log meter readings over a long period of time.
- Scope Recorder to continuously log waveforms for a long period of time without time gaps (as is the case in Scope and Meter mode).

49

1.888.610.7664

### Users Manual

The Meter Recorder makes the Test Tool act as a paperless recorder that collects a series of parameter measurements over time and shows the result as a graph or a trend-line on screen. This is most useful to understand the change of individual parameters over time or the influence of environmental changes like temperature over time.

The Scope Recorder captures waveforms. The applied input voltage is registered over time and the resulting waveform is stored in a long memory record. This can be used to capture intermittent problems. Deviations from the original signal are stored as events that can be easily viewed after recording without the need to check all information.

### Start and Stop Meter Recording

Before you record, apply a stable signal to input A and B.

To set the parameters for recording:

- 1. Push RECORD to open the Recorder button bar.
- 2. Push F1 to open the RECORDING SETTINGS menu.

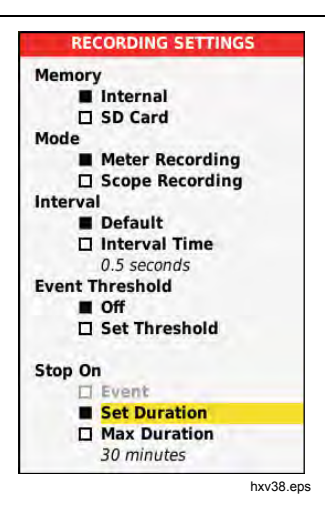

3. Use **Duration**.

Fluke-Direct.com

4. Push ENTER to open the RECORDER SETTINGS > DURATION menu.

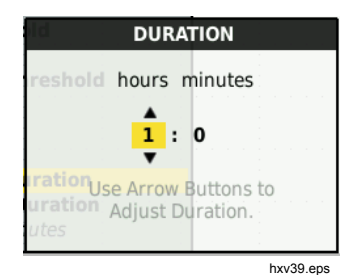

### Industrial ScopeMeter® Recorder Mode

5. Use **C C and ENTER** to enter the time in hours and minutes.

Events are used to determine how often the measured reading deviates from the initial reading when recording starts. It is easy to see the time of a deviation when you view the recording after it stops.

- 6. Use **D** to highlight **Set Threshold**.
- 7. Push ENTER and use and ENTER to enter the percentage deviation for meter readings.
- Use I to highlight the memory type for recording as either the internal memory of the Test Tool or an SD memory card.
- 9. Push ENTER to accept the memory location.
- 10. Push F4 when done.
- 11. To start or stop a recording, push HOLD or F4.

The Test Tool continuously logs all readings to memory and displays these as graphs. When both input A and input B are on, the upper graph is input A.

#### Note

The Test Tool beeps when an event occurs. If no event is specified, a beep happens when a new minimum or maximum value is detected.

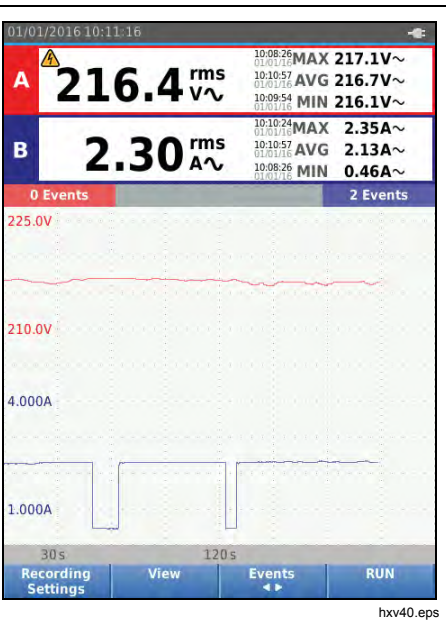

The Recorder shows a graph derived from the MAIN readings.

Fluke-Direct.com

The other readings show the average (AVG), the minimum (MIN), and the maximum (MAX) reading since the Recorder start and the time of the most recent change of a value.

1.888.610.7664

Users Manual

### **Cursor Measurements**

Use the cursor to make precise digital measurements on the plotted graphs. The display shows the measurement results, the date, and the time at the cursor position. Each result is a maximum and a minimum measurement.

To use cursors:

- 1. Push (HOLD) to stop the graph update and freeze the screen.
- 2. Push F2 to open the RECORDING VIEW menu.
- 3. Use **D** to highlight Cursor **On**.
- 4. Push ENTER to accept the change.
- 5. Push  $\mathbb{F}_4$  to exit the menu.
- 6. Use **(D** to move the cursors.

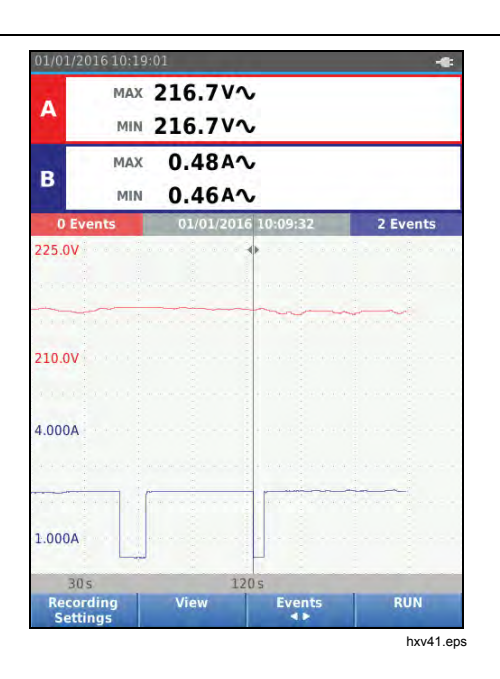

The readings show a minimum and maximum value. These are the minimum and maximum values of the readings for the time period that represents one pixel on the display.

1.888.610.7664

Fluke-Direct.com

52

### Industrial ScopeMeter® Recorder Mode

### Zoom In/Out on Logged Meter Data

By default, the display shows a compressed view of all the data with minimum and maximum pairs for the interval that corresponds with one pixel on the display.

To view uncompressed data in the normal view:

- 1. Push [F2] to open the RECORDING VIEW menu.
- 2. Use **D** to highlight **View Normal**.
- 3. Press ENTER to accept the change.

To zoom in or zoom out on the logged data in normal view, push . This button is a rocker switch. Use the left (s) end to zoom in. Use the right end (ns) to zoom out. When a cursor is on, zoom is centered on the area around the cursor.

### **Events**

Deviations from the initial readings specified in the Recorder Settings menu as a percentage, are marked as events.

To jump between the start of discrete events:

- 1. Push [F3] to select Events < >.
- 2. Use **QD** to jump between events. The readings on the top positions will mark the value at the start of the event.

#### Scope Record Mode

The Scope Record mode shows all the waveform data as a long waveform of each active input. This display mode can be used to show intermittent events. Because of the deep memory, recording can be done for a long period. The Test Tool stores 1 sample/channel for each sample time. Defining event thresholds allows you to quickly view details of the signal that deviate from the normal signal.

Cursor Measurements, Zoom, and Events are available in the Scope Record mode.

Before you record, apply a stable signal to input A and input B.

To set the parameters for Scope Record:

- 1. Push record to open the Recorder button bar.
- 2. Push F1 to open the RECORDING SETTINGS menu.
- 3. Use **D** to highlight **Scope Recording**.
- 4. Push ENTER to accept the change.

Fluke-Direct.com

- 5. Use **D** to highlight **Set Duration**.
- 6. Push ENTER to open the DURATION menu.

1.888.610.7664

### **123B/124B/125B** Users Manual

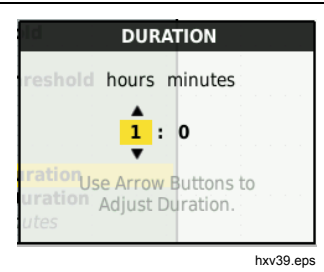

7. Use **DOD** and **ENTER** to set the time.

Events are used to determine how often a waveform deviates from the initial waveform when recording starts. It is easy to see the time of a deviation when you view the recording after it stops.

- 8. Use **D** to highlight **Threshold**.
- Use 
   Ito highlight the memory type for recording as either the internal memory of the Test Tool or an SD memory card.
- 11. Push **ENTER** to accept the memory location.
- 12. Push F4 when done.
- 54

13. To start or stop a recording, push  $\frac{HOLD}{RUN}$  or F4.

The Test Tool continuously logs all data to memory. While recording, the display does not update since all the processing capacity is needed for recording.

Note The Test Tool beeps when an event occurs.

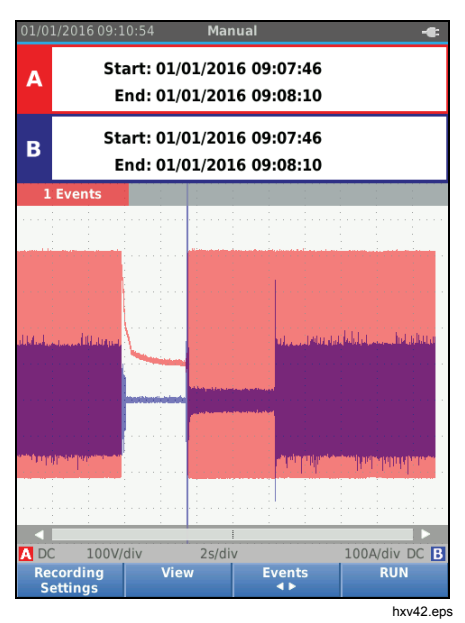

Fluke-Direct.com

sales@GlobalTestSupply.com

### Save and Recall Data Sets

The Test Tool has 20 internal data memory locations. In each memory location you can save a data set in Scope and Meter mode.

A data set consists of the screen data, the waveform data, and the Test Tool setup.

To save a data set:

- 1. Push MENU to open the menu.
- 2. Push  $[F_2]$  to open the SAVE menu.

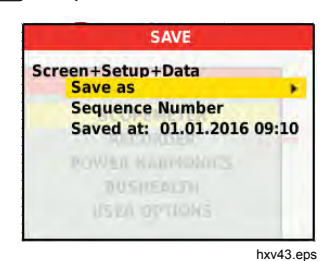

- 3. Push F1 to toggle between save to Internal memory or SD Card memory.
- 4. Use **D** to highlight **Save as...**
- 5. Push ENTER open the Save as menu. Use this menu to name the data set.

You can change the name or save the data set to the default name.

### Industrial ScopeMeter® Save and Recall Data Sets

To change the name of the data set:

- Use DO and F1 to select the characters for the name. F2 is the backspace to redo a character. F3 toggles between upper case and lower case characters.
- 2. Push F4 to accept the name and exit the menu.

As an option, a sequence number can be set for the stored data set. The number determines the position in the test sequence.

To change the sequence number:

Fluke-Direct.com

- 1. Use **D** to highlight **Sequence Number**.
- 2. Push ENTER open the Sequence menu.
- 3. Use **DGC** and **FI** to select the characters for the sequence number. You can also select **None** as the option for sequence number.
- 4. Push F4 to accept the number and exit the menu.

55

1.888.610.7664

### Users Manual

If no free memory locations are available, a message pops up for you to overwrite the oldest data set.

To continue:

- Push F3 to cancel the overwrite to the oldest data set. You must delete one or more memory locations and then save again. See *Data Set Management* for more information.
- 2. Push [F4] to overwrite the oldest data set.

### **Test Sequence**

Use test sequences to set up the Test Tool for the most often-used settings or a sequence of frequent tests.

To recall a setting marked with a test sequence number:

- 1. Push MENU to open the menu.
- 2. Push [F1] to open the TEST SEQUENCE menu.
- Use I to highlight the setup. The selected test sequence number is automatically the next number after a previously selected number and helps you do a sequence of tests. No cursor keys need to be used.
- 4. Push ENTER to accept the setup.

| 1/01/1 | 6 <b>09:21:30</b>                                                                                               |              |
|--------|----------------------------------------------------------------------------------------------------|--------------|
| 4      | 2.669 🖏                                                                                                    | - 0.009<br>V |
|        | TEST SEQUEN                                                                                                    | CE           |
| 01     | Test1<br>Test2                                                                                                  |              |
| 03     | Test3                                                                                                    |              |
| 1000   | 1 1 1 1 1 1 1 1 1 1 1 1 1 1 1 1 1 1 1                                                                           |              |
| -      | _                                                                                                    |              |
| -      |                                                                                                    |              |
| -      |                                                                                                    |              |
|        |                                                                                                    |              |
| _      |                                                                                                    |              |
|        | IMENUI II.                                                                                                    |              |
|        | STOPHINE I                                                                                                    |              |
|        |                                                                                                    |              |
|        | What all the loss of the second second second second second second second second second second second second se |              |
| -      |                                                                                                    |              |
|        |                                                                                                    |              |
| DC     | 1V/div 10ms/div Trig:                                                                                           | A J          |
| Mem    | iory                                                                                                    | Done         |

Only the data sets stored as a test sequence number are visible in the TEST SEQUENCE menu. Other data sets are visible when you select F3 (Recall).

Fluke-Direct.com

56

### Industrial ScopeMeter® Save and Recall Data Sets

#### Setting Recall

To recall a setting:

- 1. Push MENU to open the menu.
- 2. Push F3 to open the RECALL MEMORY menu.
- 3. When an SD card in installed, use F1 to toggle between Internal or SD card memory.
- 4. Use **C** to highlight the setting.
- 5. Push ENTER to accept the setting.

### Data Set Management

You can copy, move, rename, and delete a data set.

To manage the data set:

Fluke-Direct.com

- 1. Push MENU to open the menu.
- 2. Push F4 to open the MEMORY menu.
- 3. When an SD card in installed, use F1 to toggle between Internal or SD card memory.
- 4. Use **C** to highlight the memory location.
- 5. Push F3 to open the Action button bar. Use the corresponding function key for the copy, move, rename, and delete actions.

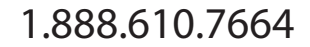

Users Manual

### Waveform Comparison

Use Recall to easily compare the A and B waveforms with previously measured waveforms. You can compare a waveform of one phase with a waveform of another phase or compare with a previously measured waveform on the same test point.

To recall a reference waveform:

- 1. Push MENU to open the menu.
- 2. Push F3 to open the RECALL MEMORY menu.
- 3. When an SD card in installed, use F1 to toggle between Internal or SD card memory.
- 4. Push F2 to select the Setup and Waveform menu.
- 5. Use **D** to highlight the memory location.
- 6. Push ENTER to select the Setup and reference waveform.

The reference waveform shows on the screen as gray. The reference waveform remains on screen until a setting, such as auto/manual, attenuation, or timebase, is changed.

 01/01/2016 09:59:24

 A
 1.8992 ms
 • 0.005

 B
 2.475 ms
 • 0.008

 V:-- • 0.008
 V:-- 

 A
 0.0008
 V:-- 

 B
 2.475 ms
 • 0.008

 V:-- • 0.008
 V:-- 

 A
 0.000
 • 0.008

 Move
 Trigger :
 2V/div DC B

 Zoom
 Zoom
 Zoom

 xv45eps
 xv45eps

Fluke-Direct.com

58

Industrial ScopeMeter® Communication

### **Communication**

The Test Tool can communicate with:

- PC or laptop that uses FlukeView<sup>®</sup> ScopeMeter<sup>®</sup> software with an optical cable or wireless interface
- Tablet or smartphone using Fluke Connect with WiFi interface

### **Optical Interface**

Connect the Test Tool to a computer with a wired connection that uses FlukeView<sup>®</sup> ScopeMeter<sup>®</sup> software for Windows<sup>®</sup>. Use the Optically Isolated USB Adapter/Cable (OC4USB) to connect a computer to the OPTICAL PORT of the Test Tool.

For more information about FlukeView<sup>®</sup> ScopeMeter<sup>®</sup> software, see the FlukeView documentation.

### Wireless Interface

You can connect the Test Tool with a WiFi USB Adapter to a computer, tablet, or smartphone that has a wireless LAN interface.

To support wireless communication the Test Tool has a port that can be used to insert a WiFi USB adapter. The USB port is behind the battery door. See Figure 13.

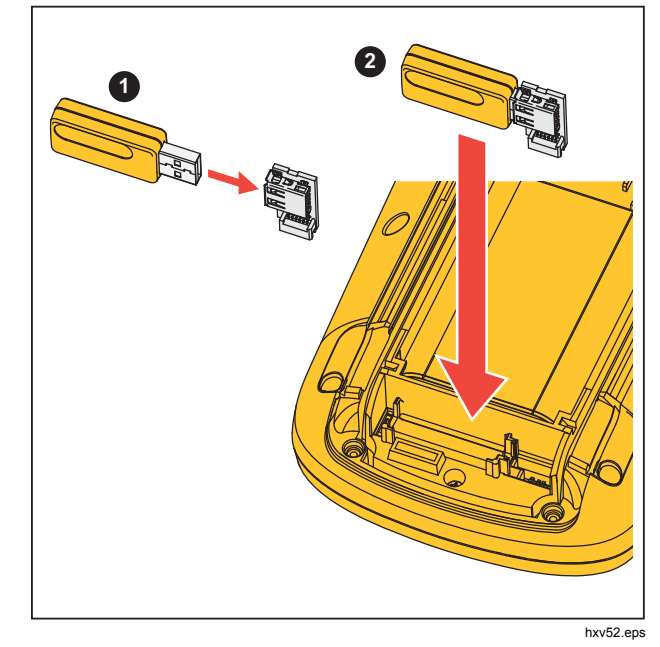

Figure 13. WiFi USB Adapter

The battery door must be closed to operate the USB port. A small angled connector is delivered with all versions of the Test Tool to connect the adapter to the connector behind the battery door.

Fluke-Direct.com

1.888.610.7664

### Users Manual

### ▲ Caution Do not use the USB port to directly communicate with an external device.

To set up the Test Tool for use with a wireless connection:

- 1. Push (a) + F1 to turn on the WiFi. (a) shows in the Information area.
- 2. For the first-time setup, push **MENU** to open the Menu.
- 3. Use **D** to highlight **USER OPTIONS**.
- 4. Push ENTER to open the USER OPTIONS menu.
- 5. Use **D** to highlight **Information**.
- 6. Push ENTER to open the INFORMATION menu.
- 7. Push **F1** to open the WiFi Settings menu.

The menu shows:

Fluke-Direct.com

1.888.610.7664

- WiFi name. The SSID is used to detect the Test Tool WiFi.
- IP Address. Additional information about the connection and not required to establish a connection.

Push s + F1 to turn off WiFi. s disappears from the top of the screen in the Information area.

60

### Maintenance

This section covers basic maintenance procedures that the user can do. For complete service, disassembly, repair, and calibration information, see the Service

### <u>∧</u>∧ Warning

To prevent personal injury and for safe operation of the Product:

- Have an approved technician repair the Product.
- Use only specified replacement parts.
- Before carrying out any maintenance, carefully read the safety information at the beginning of this manual.
- Do not operate the Product with covers removed or the case open. Hazardous voltage exposure is possible.
- Remove the input signals before you clean the Product.

#### How to Clean

Clean the Test Tool with a damp cloth and a mild soap. Do not use abrasives, solvents, or alcohol. These may damage the text on the Test Tool.

#### Storage

Fluke-Direct.com

If you store the Test Tool for an extended period of time, charge the Lithium-ion batteries before storage.

### Battery Replacement

### <u>∧</u>∧ Warning

To prevent possible electrical shock, fire, or personal injury and for safe operation and maintenance of the Product:

- Batteries contain hazardous chemicals that can cause burns or explode. If exposure to chemicals occurs, clean with water and get medical aid.
- Use only the Fluke BP290 as a replacement battery.
- Do not disassemble the battery.
- Repair the Product before use if the battery leaks.
- Use only Fluke approved power adapters to charge the battery.
- Do not short the battery terminals together.

### Users Manual

- Do not disassemble or crush battery cells and battery packs.
- Do not keep cells or batteries in a container where the terminals can be shorted.
- Do not put battery cells and battery packs near heat or fire. Do not put in sunlight.

To avoid loss of data, do one of the following before you remove the battery pack:

- Store the data on a computer or a USB device.
- Connect the power adapter.

To replace the battery pack:

- 1. Turn off the Test Tool.
- 2. Remove all probes and test leads
- 3. Unlock the battery cover.
- 4. Lift the battery cover and remove it from the Test Tool.
- 5. Lift one side of the battery pack and remove it from the Test Tool.
- 6. Install a good battery pack.
- 7. Place the battery cover into position and lock.

### 62

### 10:1 Scope Probes

The 10:1 voltage probe (VP41) that is supplied with the Test Tool (varies by model) is always adjusted correctly and needs no further adjustment. You need to adjust other 10:1 scope probes for optimal response.

### <u>∧∧</u> Warning

To prevent possible electrical shock, fire, or personal injury, use the BB120 Banana-to-BNC adapter (delivered with the Test Tool) to connect a 10:1 scope probe to the input of the Test Tool.

To adjust probes:

Fluke-Direct.com

- 1. Connect the 10:1 scope probe from the blue input B jack to the red input A jack.
- 2. Use the red 4-mm banana adapter (delivered with the probe) and the banana-to-BNC adapter (BB120). See Figure 14.
- 3. Push MENU to open the Menu.
- 4. Use **D** to highlight **USER OPTIONS**.
- 5. Push ENTER to open the USER OPTIONS menu.

1.888.610.7664

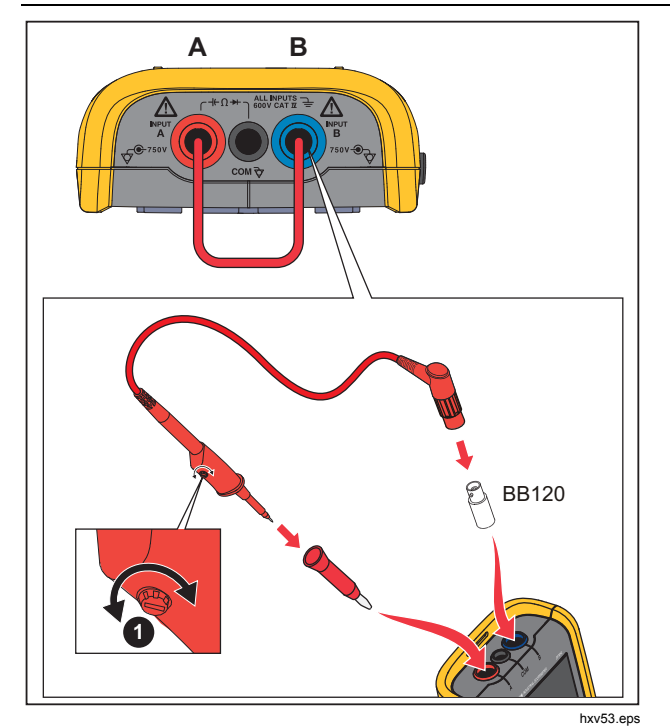

Figure 14. 10:1 Scope Probes

6. Use **D** to highlight **Probe Adjust**.

Industrial ScopeMeter®

Maintenance

7. Push ENTER to open the PROBE ADJUST menu.

A square wave appears on the screen.

- 8. Adjust the trimmer screw **1** in the probe housing to give an optimum square wave.
- 9. Push (F4) to exit the menu.

### **Calibration Information**

The Test Tool specifications are based on a 1 year calibration cycle. Recalibration must be done by qualified personnel. Contact your local Fluke representative for more information about recalibration.

To find the firmware version and calibration date of your Test Tool:

1. Push MENU to open the Menu.

Fluke-Direct.com

- 2. Use **D** to highlight **USER OPTIONS**.
- 3. Push ENTER to open the USER OPTIONS menu.
- 4. Use **D** to highlight **Information**.

63

### Users Manual

5. Push ENTER to open the INFORMATION menu.

The User Information menu screen has information about the model number with firmware version, the serial number, the calibration number with latest calibration date, installed (firmware) options, and memory usage information.

6. Push  $\mathbb{F}_4$  to exit the menu.

### **Replaceable Parts and Accessories**

Fluke-Direct.com

1.888.610.7664

For complete service, disassembly, repair, and calibration information, see the Service Manual at Table 13 is a list of user-replaceable parts for the Test Tool models. To order replacement parts, contact your nearest service center. Table 14 is a list of optional accessories. See Figure 1 for an illustration of parts and accessories.
Replaceable Parts and Accessories

| Table 13. Replaceable Parts and Accessories |                                                                                                    |            |
|---------------------------------------------|----------------------------------------------------------------------------------------------------|------------|
| Item (see Figure 1)                         | Description                                                                                                    | Order Code |
| 1)                                          | Fluke Test Tool                                                                                                    |            |
| 2                                           | Rechargeable Li-ion Battery Pack                                                                                                    | BP290      |
| 3                                           | Switch Mode Power Supply, Adapter/Battery Charger                                                                                                    | BC430/820  |
| (4)                                         | Set of two Shielded Test Leads (Red and Blue), designed for use only with the Fluke ScopeMeter <sup>®</sup> 120 series Test Tool. Set contains the Ground Lead with Alligator Clip (Black) | STL120-IV  |
| 5                                           | Test Lead Black (for Grounding)                                                                                                    | TL175      |
| 6                                           | Hook Clips (red, blue)                                                                                                    | HC120-II   |
| (7)                                         | See Table 14                                                                                                    |            |
| 8                                           | Safety Information + CD-ROM with Users Manuals                                                                                                    |            |
| 9                                           | VP41 10:1 Voltage Probe with hook clip and ground lead                                                                                                    | VPS41      |
| 10                                          | i400s AC Current Clamp                                                                                                    | i400s      |
| (1)                                         | USB Angled Adapter                                                                                                    | UA120B     |
| (12)                                        | WiFi USB Adapter                                                                                                    |            |
| (13)                                        | See Table 14                                                                                                    |            |
| (14)                                        | See Table 14                                                                                                    |            |
| (15)                                        | See Table 14                                                                                                    |            |
| (16)                                        | See Table 14                                                                                                    |            |

Fluke-Direct.com

sales@GlobalTestSupply.com

Users Manual

| Item (see Figure 1) | Description                                                                                            | Order Code            |
|---------------------|----------------------------------------------------------------------------------------------------|-----------------------|
| not shown           | Bushealth Test Adapter: connects the probe tip to busses that use a DB9, RJ-45, or a M12 connector     | BHT190                |
|                     | Software & Cable Carrying Case Kit (Supplied with Fluke 12x/S)                                         | SCC 120B              |
| not shown           | Set contains the following parts:                                                                      |                       |
|                     | Screen Protector 16                                                                                    | SP120B                |
|                     | Magnetic Hanger 14                                                                                     | Fluke-1730-Hanger     |
|                     | Soft Carrying Case (13)                                                                                | C120B                 |
|                     | <ul> <li>FlukeView<sup>®</sup> ScopeMeter<sup>®</sup> Software for Windows<sup>®</sup> (15)</li> </ul> | SW90W                 |
| 7                   | Banana-to-BNC Adapters (black)                                                                         | BB120-II (set of two) |
| (13)                | Soft Carrying Case                                                                                     | C120B                 |
| (14)                | Magnetic Hanger                                                                                        | Fluke-1730-Hanger     |
| (15)                | FlukeView <sup>®</sup> ScopeMeter <sup>®</sup> Software for Windows <sup>®</sup>                       | SW90W                 |
| (16)                | Screen Protector                                                                                       | SP120B                |

Table 14. Optional Accessories

66

sales@GlobalTestSupply.com

Fluke-Direct.com 1.888.610.7664

Tips

## Tips

This section is information and tips on how to best use the Test Tool.

#### **Battery Life**

For battery operation, the Test Tool conserves power by shutting itself down. If you have not pressed a key for at least 30 minutes, the Test Tool turns itself off automatically.

Automatic power shutdown will not occur if Record is on, but the backlight will dim. Recording continues if the battery is low. Retention of memories is not jeopardized.

To save battery life without automatic power shutdown you can use the display AUTO-off option. The display turns off after the selected time (30 seconds or 5 minutes).

#### Note

If the power adapter is connected, automatic power shutdown and the display AUTO-off function is disabled.

#### **Power Off Timer**

Fluke-Direct.com

By default, the power off timer is set to 30 minutes after the last key press. To change the time to 5 minutes or turn off:

- 1. Push MENU to open the Menu.
- 2. Use **D** to highlight **USER OPTIONS**.
- 3. Push ENTER to open the USER OPTIONS menu.
- 4. Use **D** to highlight **Battery Save Options**.
- 5. Push ENTER to open the USER > BATTERY SAVE menu.
- 6. Use **D** to highlight the preference.
- 7. Push ENTER to accept the change and exit the menu.

Users Manual

#### **Autoset Options**

On delivery or after a reset, the Autoset function captures waveforms  $\geq$ 15 Hz and sets the input coupling to DC.

Note

Setting the Auto Set adjust to 1 Hz slows down the Auto Set response. The display shows LF-AUTO.

To configure Auto Set for capturing slow waveforms down to 1 Hz:

- 1. Push MENU to open the Menu.
- 2. Use **D** to highlight **USER OPTIONS**.
- 3. Push ENTER to open the USER OPTIONS menu.
- 4. Use **D** to highlight **Autoset Settings**.
- 5. Push ENTER to open the USER > AUTOSET menu.
- 6. Use **D** to highlight **Search For Signals >1 Hz**.
- 7. Push ENTER to accept the change and exit the menu.

To configure Autoset to maintain the actual input coupling (AC or DC), continue from step 5 above:

- 6. Use **D** to highlight **Couplings Unchanged**.
- 7. Push ENTER to accept the change and exit the menu.

#### **Grounding Guidelines**

# A Warning

To prevent possible electrical shock, fire, or personal injury, use only one COM (common) connection  $\frac{1}{\sqrt{2}}$  or ensure that all connections to COM  $\frac{1}{\sqrt{2}}$  are at the same potential.

Incorrect grounding can cause problems. Use these guidelines for proper grounding:

- Use the short ground leads when measuring DC or AC signals on input A and input B. See Figure 8, item 4 on page 17.
- Use the unshielded black ground lead to COM (common) for Ohm (Ω), Continuity, Diode, and Capacitance measurements. See Figure 7, item 1 on page 16.
- Use of the unshielded ground lead is also possible for single or dual input measurements for waveforms with a frequency up to 1 MHz. This may add some hum or noise to the waveform display due to the unshielded ground lead.

68

Fluke-Direct.com 1.888.610.7664

# **Specifications**

# Dual Input Oscilloscope

# Vertical

| Frequency Response                         |                                               |
|--------------------------------------------|-----------------------------------------------|
| DC Coupled                                 |                                               |
| without probes and test leads (with BB120) |                                               |
| 125B, 124B                                 | DC to 40 MHz (-3 dB)                          |
| 123B                                       | DC to 20 MHz (-3 dB)                          |
| with STL120-IV 1:1 shielded test leads     | DC to 12.5 MHz (-3 dB) / DC to 20 MHz (-6 dB) |
| with VP41 10:1 probe                       |                                               |
| 125B, 124B                                 | DC to 40 MHz (-3 dB)                          |
| 123B (optional accessory)                  | DC to 20 MHz (-3 dB)                          |
| AC Coupled (LF roll off):                  |                                               |
| without probes and test leads              | <10 Hz (-3 dB)                                |
| with STL120-IV                             | <10 Hz (-3 dB)                                |
| with VP41 10:1 Probe                       | <10 Hz (-3 dB)                                |
| Rise Time, excluding probes, test leads    | <8.75 ns                                      |
| Input Impedance                            |                                               |
| without probes and test leads              | 1 MΩ//20 pF                                   |
| with BB120                                 | 1 MΩ//24 pF                                   |
| with STL120                                | 1 MΩ//230 pF                                  |
| with VP41 10:1 Probe                       | 5 MΩ//15.5 pF                                 |
| Sensitivity                                | 5 mV to 200 V/div                             |
| Analog Bandwidth Limiter                   | 10 kHz                                        |
| Display Modes                              | А, -А, В, -В                                  |
|                                            |                                               |

Fluke-Direct.com

69

1.888.610.7664

## **123B/124B/125B** Users Manual

| Max. Input Voltage A and B                                                             |                                                                          |
|----------------------------------------------------------------------------------------|--------------------------------------------------------------------------|
| direct, with test leads, or with VP41 Probe                                            | 600 Vrms Cat IV, 750 Vrms maximum voltage.                               |
| with BB120                                                                             | 600 Vrms                                                                 |
| (For detailed specifications, see Safety, Figur                                        | e 15 and Figure 16.)                                                     |
| Max. Floating Voltage, from any terminal to ground                                     | 600 Vrms Cat IV, 750 Vrms up to 400 Hz                                   |
| Vertical Accuracy                                                                      | ±(1 % + 0.05 range/div)                                                  |
| Max. Vertical Move                                                                     | ±5 divisions                                                             |
| Horizontal                                                                             |                                                                          |
| Scope Modes                                                                            | Normal, Single, Roll                                                     |
| Ranges<br>Normal:                                                                      |                                                                          |
| Equivalent sampling                                                                    |                                                                          |
| 125B, 124B                                                                             | 10 ns to 500 ns/div                                                      |
| 123B                                                                                   | 20 ns to 500 ns/div                                                      |
| Real time sampling                                                                     | 1 μs to 5 s/div                                                          |
| Single (real time)                                                                     | 1 μs to 5 s/div                                                          |
| Roll (real time)                                                                       | 1s to 60 s/div                                                           |
| Sampling Rate (for both channels simultane<br>Equivalent sampling (repetitive signals) | busly)<br>up to 4 GS/s                                                   |
| Real time sampling                                                                     |                                                                          |
| 1 μs to 60 s/div                                                                       | 40 MS/s                                                                  |
| Time Base Accuracy<br>Equivalent sampling                                              | ±(0.4 % + 0.025 time/div)                                                |
| Real time sampling                                                                     | ±(0.1 % + 0.025 time/div)                                                |
| Glitch Detection                                                                       | ≥25 ns @ 20 ns to 60 s/div                                               |
| Horizontal Move                                                                        | 12 divisions, trigger point can be positioned anywhere across the screen |

Fluke-Direct.com

1.888.610.7664

70

| Trigger                              |                                                                                                |
|--------------------------------------|------------------------------------------------------------------------------------------------|
| Screen Update                        | Free Run, On Trigger                                                                           |
| Source                               | А, В                                                                                           |
| Sensitivity A and B                  |                                                                                                |
| @ DC to 5 MHz                        | 0.5 divisions or 5 mV                                                                          |
| @ 40 MHz                             |                                                                                                |
| 125B, 124B                           | 1.5 divisions                                                                                  |
| 123B                                 | 4 divisions                                                                                    |
| @ 60 MHz                             |                                                                                                |
| 125B, 124B                           | 4 divisions                                                                                    |
| 123B                                 | NA                                                                                             |
| Slope                                | Positive, Negative                                                                             |
| Advanced Scope Functions             |                                                                                                |
| Display Modes                        |                                                                                                |
| Normal                               | Captures up to 25 ns glitches and displays analog-like persistence waveform.                   |
| Smooth                               | Suppresses noise from a waveform.                                                              |
| Envelope                             | Records and displays the minimum and maximum of waveforms over time.                           |
| Auto Set (Connect-and-View™)         |                                                                                                |
| Continuous fully automatic adjustmen | ts of amplitude, time base, trigger levels, trigger gap, and hold-off. Manual override by user |

Continuous fully automatic adjustments of amplitude, time base, trigger levels, trigger gap, and hold-off. Manual override by user adjustment of amplitude, time base, or trigger level.

## **Dual Input Meter**

The accuracy of all measurements is within ±(% of reading + number of counts) from 18 °C to 28 °C.

Add 0.1x (specific accuracy) for each °C below 18 °C or above 28 °C. For voltage measurements with 10:1 probe, add probe uncertainty +1 %. More than one waveform period must be visible on the screen.

Fluke-Direct.com

1.888.610.7664

## Users Manual

# Input A and Input B

| DC Voltage (VDC)                          |                                             |
|-------------------------------------------|---------------------------------------------|
| Ranges                                    | . 500 mV, 5 V, 50 V, 500 V, 750 V           |
| Accuracy                                  | ±(0.5 % + 5 counts)                         |
| Normal Mode Rejection (SMR)               | .>60 dB @ 50 or 60 Hz ±0.1 %                |
| Common Mode Rejection (CMRR)              | .>100 dB @ DC<br>>60 dB @ 50, 60, or 400 Hz |
| Full Scale Reading                        | . 5000 counts                               |
| True RMS Voltages (VAC and VAC+DC)        |                                             |
| Ranges                                    | . 500 mV, 5 V, 50 V, 500 V, 750 V           |
| Accuracy for 5 to 100 % of range          |                                             |
| DC coupled                                |                                             |
| DC to 60 Hz (VAC+DC)                      | .±(1 % + 10 counts)                         |
| 1 Hz to 60 Hz (VAC)                       | .±(1 % + 10 counts)                         |
| AC or DC coupled                          |                                             |
| 60 Hz to 20 kHz                           | .±(2.5 % + 15 counts)                       |
| 20 kHz to 1 MHz                           | ±(5 % + 20 counts)                          |
| 1 MHz to 5 MHz                            | .±(10 % + 25 counts)                        |
| 5 MHz to 12.5 MHz                         | .±(30 % + 25 counts)                        |
| 5 MHz to 20 MHz                           |                                             |
| (without test leads or probes)            | .±(30 % + 25 counts)                        |
| AC coupled with 1:1 (shielded) test leads |                                             |
| 60 Hz (6 Hz with 10:1 probe)              | 1.5 %                                       |
| 50 Hz (5 Hz with 10:1 probe)              | 2 %                                         |
| 33 Hz (3.3 Hz with 10:1 probe)            | 5 %                                         |
| 10 Hz (1 Hz with 10:1 probe)              | 30 %                                        |

Fluke-Direct.com

1.888.610.7664

72

|                                                | Note                                                                      |       |
|------------------------------------------------|---------------------------------------------------------------------------|-------|
| For the total accuracy table to the table of A | for AC coupled, add the derating values specified in the C or DC coupled. |       |
| DC Rejection (only VAC)                        | >50 dB                                                                    |       |
| Common Mode Rejection (CMRR)                   | >100 dB @ DC<br>>60 dB @ 50, 60, or 400 Hz                                |       |
| Full Scale Reading                             |                                                                           |       |
| Peak                                           |                                                                           |       |
| Modes                                          | Max peak, Min peak, or pk-to-pk                                           |       |
| Ranges                                         |                                                                           |       |
| Accuracy                                       |                                                                           |       |
| Max peak or Min peak                           |                                                                           |       |
| Peak-to-Peak                                   |                                                                           |       |
| Full Scale Reading                             |                                                                           |       |
| Frequency (Hz)                                 |                                                                           |       |
| Ranges                                         |                                                                           |       |
| 125B, 124B                                     | 1 Hz, 10 Hz, 100 Hz, 1 kHz, 10 kHz, 100 kHz,1 MHz, 10 MHz, and 70         | ) MHz |
| 123B                                           | 1 Hz, 10 Hz, 100 Hz, 1 kHz, 10 kHz, 100 kHz,1 MHz, 10 MHz, and 50         | ) MHz |
| Frequency Range in Continuous Autoset          | 15 Hz (1 Hz) to 50 MHz                                                    |       |

Fluke-Direct.com

73

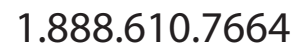

# Users Manual

| Accuracy                              |                        |
|---------------------------------------|------------------------|
| 125B, 124B                            |                        |
| @ 1 Hz to 1 MHz                       | ±(0.5 % + 2 counts)    |
| @ 1 to 10 MHz                         | ±(1.0 % + 2 counts)    |
| @ 10 to 70 MHz                        | ±(2.5 % + 2 counts)    |
| 123B                                  |                        |
| @ 1 Hz to 1 MHz                       | ±(0.5 % + 2 counts)    |
| @ 1 to 10 MHz                         | ±(1.0 % + 2 counts)    |
| @ 10 to 50 MHz                        | ±(2.5 % + 2 counts)    |
| (50 MHz in Autorange)                 |                        |
| Full Scale Reading                    | 10 000 counts          |
| RPM                                   |                        |
| Max reading                           | 50.00 kRPM             |
| Accuracy                              | ±(0.5 % + 2 counts)    |
| Duty Cycle (PULSE)                    |                        |
| Range                                 | 2 % to 98 %            |
| Frequency Range in Continuous Autoset | 15 Hz (1 Hz) to 30 MHz |
| Accuracy (Logic or Pulse waveforms)   |                        |
| @ 1 Hz to 1 MHz                       | ±(0.5 % + 2 counts)    |
| @ 1 MHz to 10 MHz                     | ±(1.0 % + 2 counts)    |
| Pulse Width (PULSE)                   |                        |
| Frequency Range in Continuous Autoset | 15 Hz (1 Hz) to 30 MHz |
| Accuracy (Logic or Pulse waveforms)   |                        |
| @ 1 Hz to 1 MHz                       | ±(0.5 % + 2 counts)    |
| @ 1 MHz to 10 MHz                     | ±(1.0 % + 2 counts)    |
| Full Scale Reading                    | 1000 counts            |

74

sales@GlobalTestSupply.com

Fluke-Direct.com

Specifications

| Amperes (AMP)                    |                                                                                                    |
|----------------------------------|----------------------------------------------------------------------------------------------------|
| with current clamp               |                                                                                                    |
| Ranges                           | same as VDC, VAC, VAC+DC, or PEAK                                                                                            |
| Scale Factors                    | 0.1 mV/A, 1 mV/A, 10 mV/A, 100 mV/A, 400 mV/A, 1 V/A, 10 mV/mA                                                               |
| Accuracy                         | same as VDC, VAC, VAC+DC, or PEAK (add current clamp uncertainty)                                                            |
| with iFlex clamp                 |                                                                                                    |
| Ranges                           | 20 A/division                                                                                                    |
| Maximum Current                  | 75 A @ 40 Hz to 300 Hz<br>Frequency derating: I * F <22 500 A*Hz @ 300 Hz to 3000 Hz                                         |
| Accuracy                         | ± (1.5 % + 10 counts) @ 40 Hz to 60 Hz<br>± (3 % + 15 counts) @ 60 Hz to 1000 Hz<br>± (6 % + 15 counts) @ 1000 Hz to 3000 Hz |
| Temperature (TEMP) with optional | temperature probe                                                                                                    |
| Range                            | 200 °C/div (200 °F/div)                                                                                                    |
| Scale Factor                     | 1 mV/°C and 1 mV/°F                                                                                                    |
| Accuracy                         | as VDC (add temp. probe uncertainty)                                                                                         |
| Decibel (dB)                     |                                                                                                    |
| 0 dBV                            | 1V                                                                                                    |
| 0 dBm (600 Ω /50 Ω)              | 1 mW referenced to 600 $\Omega$ or 50 $\Omega$                                                                               |
| dB on                            | VDC, VAC, or VAC+DC                                                                                                    |
| Full Scale Reading               |                                                                                                    |
| Crest Factor (CREST)             |                                                                                                    |
| Range                            | 1 to 10                                                                                                    |
| Accuracy                         | ±(5 % + 1 count)                                                                                                    |
| Full Scale Reading               | 90 counts                                                                                                    |

Fluke-Direct.com

75

sales@GlobalTestSupply.com

# Users Manual

| Phase              |                                                                                                    |
|--------------------|----------------------------------------------------------------------------------------------------|
| Modes              | A to B, B to A                                                                                                    |
| Range              | 0 to 359 degrees                                                                                                    |
| Accuracy           |                                                                                                    |
| <1 MHz             | 2 degrees                                                                                                    |
| 1 MHz to 5 MHz     | 5 degrees                                                                                                    |
| Resolution         | 1 degree                                                                                                    |
| Power (125B)       |                                                                                                    |
| Configurations     | 1 phase / 3 phase 3 conductor balanced loads (3 phase: fundamental component only, AUTOSET mode only)                                 |
| Power Factor (PF)  | ratio between Watts and VA                                                                                                    |
| Range              | 0.00 to 1.00                                                                                                    |
| Watt               | RMS reading of multiplying corresponding samples of input A (volts) and input B (amperes)                                             |
| Full Scale reading |                                                                                                    |
| VA                 | Vrms x Arms                                                                                                    |
| Full Scale Reading |                                                                                                    |
| VA Reactive (VAR)  |                                                                                                    |
| Full Scale Reading |                                                                                                    |
| Vpwm               |                                                                                                    |
| Purpose            | to measure on pulse width modulated signals, like motor drive inverter outputs                                                        |
| Principle          | readings show the effective voltage based on the average value of samples over a whole number of periods of the fundamental frequency |
| Accuracy           | as Vrms for sinewave signals                                                                                                    |
|                    |                                                                                                    |

Fluke-Direct.com

76

sales@GlobalTestSupply.com

Specifications

| Input A                     |                                                                                                    |
|-----------------------------|----------------------------------------------------------------------------------------------------|
| Ohm (Ω)                     |                                                                                                    |
| Ranges                      |                                                                                                    |
| 125B                        | 50 $\Omega,$ 500 $\Omega,$ 5 k $\Omega,$ 50 k $\Omega,$ 500 k $\Omega,$ 5 M $\Omega,$ 30 M $\Omega$ |
| 124B, 123B                  | 500 Ω, 5 kΩ, 50 kΩ, 500 kΩ, 5 MΩ, 30 MΩ                                                             |
| Accuracy                    | ±(0.6 % + 5 counts)<br>50 Ω ±(2 % + 20 counts)                                                      |
| Full Scale Reading:         |                                                                                                    |
| 50 $\Omega$ to 5 M $\Omega$ | 5000 counts                                                                                         |
| 30 MΩ                       | 3000 counts                                                                                         |
| Measurement Current         | 0.5 mA to 50 nA, decreases with increasing ranges                                                   |
| Open Circuit Voltage        | <4 V                                                                                                |
| Continuity (CONT)           |                                                                                                    |
| Веер                        | <(30 $\Omega \pm 5 \Omega$ ) in 50 $\Omega$ range                                                   |
| Measurement Current         | 0.5 mA                                                                                              |
| Detection of shorts         | ≥1 ms                                                                                               |
| Diode                       |                                                                                                    |
| Measurement Voltage         |                                                                                                    |
| @0.5 mA                     | >2.8 V                                                                                              |
| @open circuit               | <4 V                                                                                                |
| Accuracy                    | ±(2 % + 5 counts)                                                                                   |
| Measurement Current         | 0.5 mA                                                                                              |
| Polarity                    | + on input A, - on COM                                                                              |
| Capacitance (CAP)           |                                                                                                    |
| Ranges                      | 50 nF, 500 nF, 5 μF, 50 μF, 500 μF                                                                  |
| Accuracy                    | ±(2 % + 10 counts)                                                                                  |

Fluke-Direct.com

77

sales@GlobalTestSupply.com

## Users Manual

Full Scale Reading...... 5000 counts

#### Advanced Meter Functions

## Zero Set

Set actual value to reference

### Fast/Normal/Smooth

Meter settling time Fast: 1 s @ 1  $\mu s$  to 10 ms/div.

Meter settling time Normal: 2 s @ 1  $\mu s$  to 10 ms/div.

Meter settling time Smooth: 10 s @ 1  $\mu s$  to 10 ms/div.

#### AutoHold (on A)

Captures and freezes a stable measurement result. Beeps when stable. AutoHold works on the main meter reading, with thresholds of 1 Vpp for AC signals and 100 mV for DC signals.

Fluke-Direct.com

1.888.610.7664

Fixed Decimal Point ...... with attenuation keys.

## Cursor Readout (124B, 125B)

## Sources

А, В

#### **Single Vertical Line**

Average, Min and Max Readout

Average, Min, Max and Time from Start of Readout (in ROLL mode, instrument in HOLD)

Min, Max and Time from Start of Readout (in RECORDER mode, instrument in HOLD)

Harmonics values in POWER QUALITY mode.

#### **Dual Vertical Lines**

Peak-Peak, Time Distance and Reciprocal Time Distance Readout Average, Min, Max and Time Distance Readout (in ROLL mode, instrument in HOLD)

## **Dual Horizontal Lines**

High, Low and Peak-Peak Readout

## 78

#### **Rise or Fall Time**

Transition Time, 0 %-Level and 100 %-Level Readout (Manual or Auto Leveling; Auto Leveling only possible in Single Channel Mode)

#### Accuracy

As Oscilloscope Accuracy

#### Recorder

The recorder captures meter readings in Meter Recorder mode or continuously captures waveform samples in Scope Recorder mode. The information is stored on internal memory or on optional SD card with the 125B or 124B.

Fluke-Direct.com

The results are displayed as Chart recorder display that plots a graph of min and max values of Meter measurements over time or as a waveform recorder display that plots all the captured samples.

#### Meter Readings

| Measurement Speed                  | maximum 2 measurements/s                          |
|------------------------------------|---------------------------------------------------|
| Record Size                        | 2 M readings for 1 channel (400 MB)               |
| Recorded Time Span                 | 2 weeks                                           |
| Maximum number of events           |                                                   |
| Waveform record                    |                                                   |
| Maximum sample rate                | 400 K sample/s                                    |
| Record Size Internal memory        | 400 M samples                                     |
| Recorded Time Span internal memory | 15 minutes at 500 μs/div<br>11 hours at 20 ms/div |
| 125B, 124B                         |                                                   |
| Record Size SD card                | 15 G samples                                      |
| Recorded Time Span SD card         | 11 hours at 500 μs/div<br>14 days at 20 ms/div    |
| Maximum number of events           | 64 events on 1 channel                            |

1.888.610.7664

Users Manual

# Power Quality (125B)

| Readings                               | Watt, VA, VAR, PF, DPF, Hz                                                 |  |  |
|----------------------------------------|----------------------------------------------------------------------------|--|--|
| Watt, VA, var ranges (auto)            |                                                                            |  |  |
| when selected: total (%r)              | ±(2 % + 6 counts)                                                          |  |  |
| when selected: fundamental (%f)        | ±(4 % + 4 counts)                                                          |  |  |
| DPF                                    |                                                                            |  |  |
| 0.00 to 0.25                           | not specified                                                              |  |  |
| 0.25 to 0.90                           | ±0.04                                                                      |  |  |
| 0.90 to 1.00                           | ±0.03                                                                      |  |  |
| PF                                     | 0.00 to 1.00, ±0.04                                                        |  |  |
| Frequency range                        |                                                                            |  |  |
| Number of Harmonics                    | DC to 51                                                                   |  |  |
| Readings / Cursor readings (fundamenta | al 40 Hz to 70 Hz)                                                         |  |  |
| V rms / A rms                          | fund. ±(3 % + 2 counts) 31st ±(5 % + 3 counts), 51st ±(15 % + 5 counts)    |  |  |
| Watt                                   | fund. ±(5 % + 10 counts) 31st ±(10 % + 10 counts), 51st ±(30 % + 5 counts) |  |  |
| Frequency of fundamental               | ±0.25 Hz                                                                   |  |  |
| Phase Angle                            | fund. $\pm 3^{\circ} \dots 51_{st} \pm 15^{\circ}$                         |  |  |
| K-factor (in Amp and Watt)             | ±10 %                                                                      |  |  |

Fluke-Direct.com

1.888.610.7664

80

Specifications

| Tield Bus medsurements (120D) |                  |                                  |  |  |
|-------------------------------|------------------|----------------------------------|--|--|
| Туре                          | Subtype          | Protocol                         |  |  |
| AS-i                          |                  | NEN-EN50295                      |  |  |
| CAN                           |                  | ISO-11898                        |  |  |
| Interbus S                    | RS-422           | EIA-422                          |  |  |
| Modbus                        | RS-232<br>RS-485 | RS-232/EIA-232<br>RS-485/EIA-485 |  |  |
| Foundation Fieldbus           | H1               | 61158 type 1, 31.25 kBit         |  |  |
| Profibus                      | DP<br>PA         | EIA-485<br>61158 type 1          |  |  |
| RS-232                        |                  | EIA-232                          |  |  |
| RS-485                        |                  | EIA-485                          |  |  |

Fluke-Direct.com

## Field Bus Measurements (125B)

81

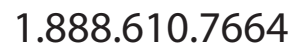

Users Manual

## Miscellaneous

| Display                              |                                                 |  |  |
|--------------------------------------|-------------------------------------------------|--|--|
| Туре                                 |                                                 |  |  |
| Resolution                           | 640 x 480 pixels                                |  |  |
| Waveform Display                     |                                                 |  |  |
| Vertical                             | 10 div of 40 pixels                             |  |  |
| Horizontal                           |                                                 |  |  |
| Power                                |                                                 |  |  |
| External                             | via Power Adapter BC430/820                     |  |  |
| Input Voltage                        | 15 V DC to 22 V DC                              |  |  |
| Power                                | 4.1 W typical                                   |  |  |
| Input Connector                      | 5 mm jack                                       |  |  |
| Internal                             | via Battery Pack BP290                          |  |  |
| Battery Power                        | Rechargeable Li-Ion 10.8 V                      |  |  |
| Operating Time                       | 7 hours with 50 % backlight brightness          |  |  |
| Charging Time                        |                                                 |  |  |
| Allowable ambient temperature        | 0 °C to 40 °C (32 °F to 104 °F) during charging |  |  |
| Memory                               |                                                 |  |  |
| Number of internal Data set Memories |                                                 |  |  |
| SD card slot with optional SD card   |                                                 |  |  |
| with max size                        |                                                 |  |  |
| Mechanical                           |                                                 |  |  |
| Size                                 |                                                 |  |  |
| Weight                               | 1.4 kg (3.1 lb) including battery pack          |  |  |

Fluke-Direct.com

1.888.610.7664

82

Specifications

| Interface                           |                                                                                                    |  |  |
|-------------------------------------|----------------------------------------------------------------------------------------------------|--|--|
| Optically isolated USB to PC/laptop | Transfer screen dumps (bitmaps), settings and data using OC4USB optically isolated USB adapter/cable, (optional), using FlukeView <sup>®</sup> ScopeMeter <sup>®</sup> software for Windows <sup>®</sup> ).                                                                        |  |  |
| Optional WiFi Adapter               | Fast transfer of screen dumps (bitmaps), settings and data to PC/laptop, tablet,<br>smartphone, etc. A USB port is provided for attaching the WiFi Adapter. Do not use the<br>USB port with a cable for safety reasons. The USB port is disabled when the battery door<br>is open. |  |  |
| Environmental                       |                                                                                                    |  |  |
| Environmental                       | MIL-PRF-28800F, Class 2                                                                                                    |  |  |
| Temperature                         |                                                                                                    |  |  |
| Operating and charging              | 0 °C to 40 °C (32 °F to 104 °F)                                                                                                    |  |  |
| Operating                           | 0 °C to 50 °C (32 °F to 122 °F)                                                                                                    |  |  |
| Storage                             | 20 °C to 60 °C (-4 °F to 140 °F)                                                                                                    |  |  |
| Humidity                            |                                                                                                    |  |  |
| Operating                           |                                                                                                    |  |  |
| @ 0 °C to 10 °C (32 °F to 50 °F)    | noncondensing                                                                                                    |  |  |
| @ 10 °C to 30 °C (50 °F to 86 °F)   | 95 %                                                                                                    |  |  |
| @ 30 °C to 40 °C (86 °F to 104 °F)  | 75 %                                                                                                    |  |  |
| @ 40 °C to 50 °C (104 °F to 122 °F) | 45 %                                                                                                    |  |  |
| Storage                             |                                                                                                    |  |  |
| @ -20 °C to 60 °C (-4 °F to 140 °F) | noncondensing                                                                                                    |  |  |
| Altitude                            |                                                                                                    |  |  |
| Operating CAT III 600V              | 3 km (10 000 feet)                                                                                                    |  |  |
| Operating CAT IV 600V               | 2 km (6 600 feet)                                                                                                    |  |  |
| Storage                             | 12 km (40 000 feet)                                                                                                    |  |  |

Fluke-Direct.com

83

sales@GlobalTestSupply.com

| Users Manual                       |                                                                                                    |  |  |  |
|------------------------------------|----------------------------------------------------------------------------------------------------|--|--|--|
| Vibration                          |                                                                                                    |  |  |  |
| Shock                              |                                                                                                    |  |  |  |
| Electromagnetic Compatibility (EMC | ;)                                                                                                    |  |  |  |
| International                      | IEC 61326-1: Industrial                                                                                                    |  |  |  |
|                                    | CISPR 11: Group 1, Class A                                                                                                    |  |  |  |
|                                    | Group 1: Equipment has intentionally generated and/or uses conductively-coupled<br>radio frequency energy that is necessary for the internal function of the equipment<br>itself.                                                                                                    |  |  |  |
|                                    | Class A: Equipment is suitable for use in all establishments other than domestic and<br>those directly connected to a low-voltage power supply network that supplies<br>buildings used for domestic purposes. There may be potential difficulties in ensuring<br>electromagnetic compatibility in other environments due to conducted and radiated<br>disturbances. |  |  |  |
|                                    | Emissions that exceed the levels required by CISPR 11 can occur when the<br>equipment is connected to a test object.                                                                                                    |  |  |  |
| Korea (KCC)                        |                                                                                                    |  |  |  |
|                                    | Class A: Equipment meets requirements for industrial electromagnetic wave<br>equipment and the seller or user should take notice of it. This equipment is intended<br>for use in business environments and not to be used in homes.                                                                                                    |  |  |  |
| USA (FCC)                          |                                                                                                    |  |  |  |
| Wireless Radio with Adapter        |                                                                                                    |  |  |  |
| Frequency Range                    |                                                                                                    |  |  |  |
| Output Power                       | <100 mW                                                                                                    |  |  |  |
| Enclosure Protection               | IP51, ref: EN/IEC60529                                                                                                    |  |  |  |

Fluke-Direct.com

1.888.610.7664

84

Safety

General.....IEC 61010-1: Pollution Degree 2

Measurement ......IEC 61010-2-033: CAT IV 600 V / CAT III 750 V

Fluke-Direct.com

Max. Input Voltage Input A and B

Direct on input or with leads ......600 Vrms CAT IV for derating, see Figure 15.

#### Max. Floating Voltage

......600 Vrms Cat IV, 750 Vrms up to 400 Hz from any terminal to ground ...

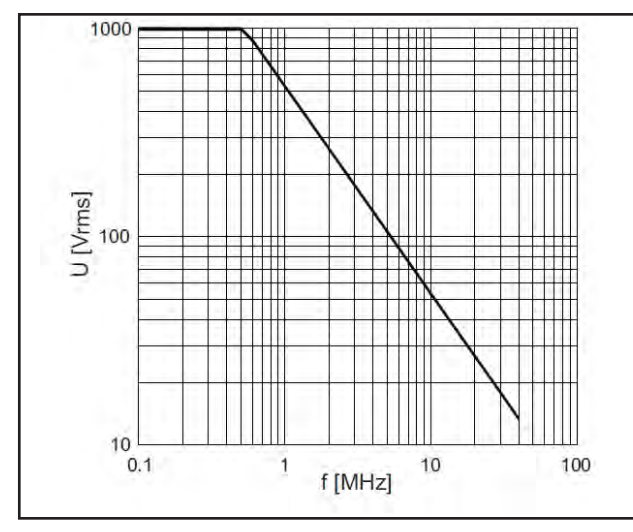

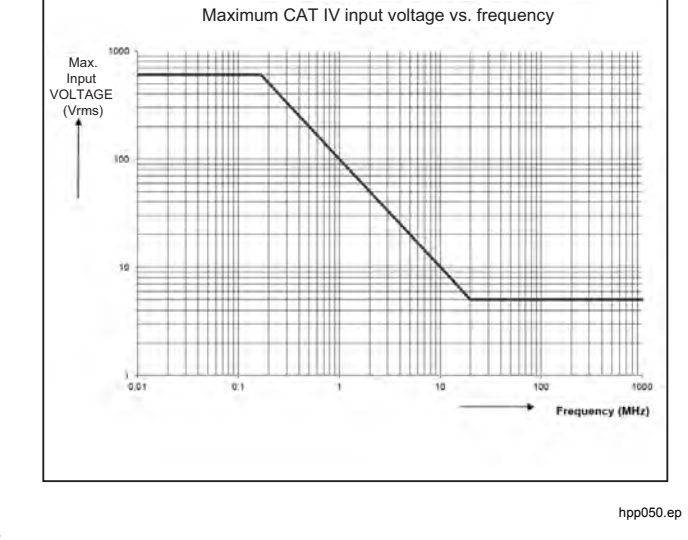

hpp049.eps Figure 15. Max. Input Voltage vs. Frequency for BB120 and STL120-IV

Figure 16. Safe Handling: Max. Voltage Between Test **Tool Reference and Earth Ground** 

85

## Users Manual

The Fluke 12xB series, including standard accessories, conforms to the EEC directive 2004/108/EC for EMC immunity, as defined by EN61326-1: 2006, with the addition of the table below.

#### Trace disturbance with STL120-IV

| Frequency        | Field strength | No visible<br>disturbance | Disturbance less than<br>10% of full scale |
|------------------|----------------|---------------------------|--------------------------------------------|
| 80 MHz to 1 GHz  | 10 V/m         | 1 V/div to 200 V/div      | 500 mV/div                                 |
| 1.4 GHz to 2 GHz | 3 V/m          | All ranges                | -                                          |
| 2 GHz to 2.7 GHz | 1 V/m          | All ranges                | -                                          |

Fluke-Direct.com

1.888.610.7664

(-) = no visible disturbance

Ranges not specified may have a disturbance of >10 % of full scale.

86